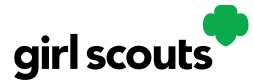

### Forgot Password/Reset Password

**Step 1**: Go to <u>digitalcookie.girlscouts.org</u> and click the "Forgot password" link.

|  | Log in to Digita          | al Cookie           |  |
|--|---------------------------|---------------------|--|
|  | Email                     |                     |  |
|  | Password                  |                     |  |
|  | <br>                      |                     |  |
|  | Log in<br>Forgot password | Need help to log in |  |
|  | rorger password           | Need help to log in |  |

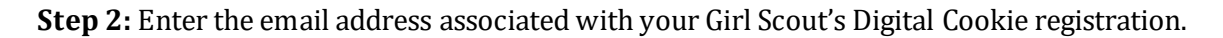

| Forgot your Password?                                                                                                    |
|----------------------------------------------------------------------------------------------------|
| Enter the email address for your Digital Cookie<br>account and you'll receive an email with a link to<br>create a new password. |
| Email                                                                                                    |
| Submit                                                                                                    |

**Step 3:** You will be sent an email with the subject: "Your Digital Cookie password reset request" from "Girl Scout Cookies" (<u>email@email.girlscouts.org</u>) in about 15 minutes. Check your junk/spam/promotions folders if you don't receive it and be sure to add <u>email@email.girlscouts.org</u> to your "safe sender" list.

Click on the most recent email you received if you have requested multiples.

Open the email and click on the "Reset Password" link.

|       | R |                                                                                                    | 7   |                |
|-------|---|----------------------------------------------------------------------------------------------------|-----|----------------|
|       |   | Your Digital Cookie Password Request                                                                              |     | Enter your new |
|       |   | Dear Kaitlin,                                                                                                    |     | password       |
|       |   | Did you recently request to reset your Digital Cookie <sup>10</sup> password? If so, you may <u>reset</u> it now. |     |                |
|       |   | RESET PASSWORD                                                                                                    |     |                |
| and a |   | Please note: Each time you request a password change, we will email you a unique link.                            | -   |                |
|       |   | Only the new link will permit you to change your password,                                                        | 100 |                |
|       |   | If you didn't request this change, let us know by contacting customer service.                                    |     |                |
|       |   | Thank you,                                                                                                    |     |                |
|       |   | Girl Scout Cookie Program                                                                                         |     |                |

**Step 4:** You will be taken to a page to reset your password.

Digital Cookie 2024: Forgot Password/Password Reset Distributed by GSUSA – 06/30/2023 © 2023 Girl Scouts of the United States of America. All Rights Reserved.

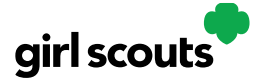

**Step 5:** If you do not receive an email to reset your password in 15 minutes, return to the login page in step 1 again, click "Forgot password" and this time select "contact customer support" to be taken to a customer service form.

| Forgot your Password?                                                                                                    |  |
|----------------------------------------------------------------------------------------------------|--|
| Enter the email address for your Digital Cookie<br>account and you'll receive an email with a link to<br>create a new password. |  |
| Email                                                                                                    |  |
| Submit                                                                                                    |  |
| Haven't received the email, you've checked your spam<br>folder and it's been 15 minutes? Contact customer<br>support            |  |

**Step 6:** Select "Password Reset" then complete the online form for customer support.

| Con                                                               | itact Us                                                                              | Tutorials                                             |
|-------------------------------------------------------------------|---------------------------------------------------------------------------------------|-------------------------------------------------------|
| Account Management                                                | FAQs                                                                                  | 4 EASY STEPS<br>to Get Started with<br>Digital Cookie |
| Locked account / Password reset     Incorrect account information | Additional Topics                                                                     | Learn About<br>Cookie Orders                          |
| • Cookie Page Setup                                               | <ul> <li>eBudde™</li> <li>System errors</li> <li>Other questions or issues</li> </ul> | How to Use Your                                       |
| <ul> <li>My Cookie Customers</li> <li>Customer list</li> </ul>    | How are we doing?                                                                     | Troop Dashbourd                                       |
| Marketing emails                                                  | Share ideas                                                                           | Tip sheets                                            |
| Order details     Order issues                                    |                                                                                       | Live Chat                                             |
| • Mobile app                                                      |                                                                                       |                                                       |
| l <b>ext Steps</b> : Site Regist                                  | ration                                                                                |                                                       |
| Site Setu                                                         | p                                                                                     |                                                       |

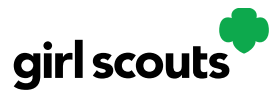

### **Mobile** App

Girl Scouts and troop volunteers can use the Digital Cookie Mobile App to process and review orders placed through the Girl Scout's individual site as well as the troop site.

Users will start by downloading the Digital Cookie Mobile App from the iTunes or Google Play store. The app is free and can be found by searching for "Digital Cookie Mobile app." Users should download a new version of the app every year.

The same email and password used to access Digital Cookie is the same to log into the mobile app. Note: The app will only work if the Girl Scout/Troop's Digital Cookie website is set up and approved, and the council mobile app access date has started.

| •   |                                                                        |        |         |
|-----|------------------------------------------------------------------------|--------|---------|
|     | O                                                                      | d      | assword |
| unt | Keep me logged in for 12 hrs<br>Forgot my password Set up your account |        |         |
|     |                                                                        | Log In |         |
|     |                                                                        |        |         |
|     |                                                                        |        |         |

Once a user is logged into the app they see the different accounts available. The user will select which account they want to use. The <u>Girl Scout view</u> is used to take sales on behalf of a specific Girl Scouts. The <u>Troop view</u> is used to take sales on behalf of the troop and not an individual, for example at a troop booth.

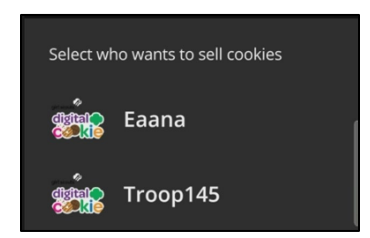

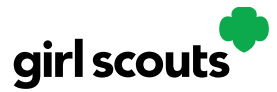

#### Logged in as Girl Scout

From the home page, the user can select "New Cookie Order", "Visit My Site," "Email My Site," or "All Orders."

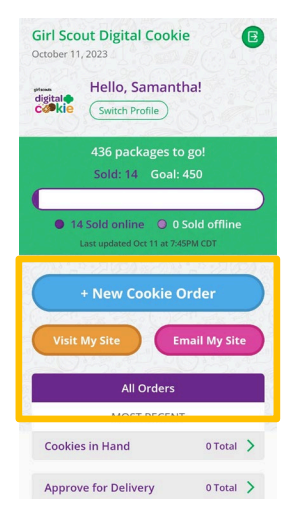

**Email My Site** is used to send their cookie link to a potential customer who doesn't want to continue the transaction at the immediate time. The Girl Scout will ask for the customer's contact information, enter it in the app, and send the email. The customer will receive an email to purchase cookies.

| ←<br>EMAIL MY SITE                                                                                                    |
|----------------------------------------------------------------------------------------------------|
| ASK YOUR COSTUMER:                                                                                                    |
| Can I email you a link to my Digital<br>Cookie site right now? That way, you<br>can order any time during the Girl Scout<br>Cookie season. |
| First Name                                                                                                    |
| Last Name                                                                                                    |
| Email                                                                                                    |
| See our privacy statement                                                                                                    |
| SEND EMAIL                                                                                                    |

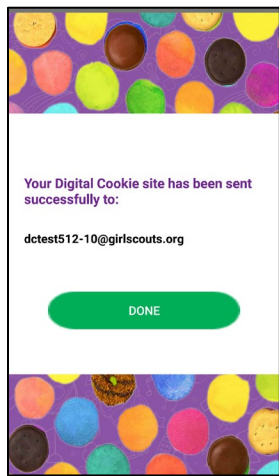

The customer's information will populate into the Girl Scout's Customer tab in Digital Cookie under the Mobile App section. The Girl Scout will need to add the customer to their list prior to sending additional emails or to keep the customer for future seasons.

| 🥘 Mobile App: Name    |                              |              |                     |
|-----------------------|------------------------------|--------------|---------------------|
| Select All Add        | to Customer List Delete Name |              | Show 5 Items $\sim$ |
| Name                  | Email Address                | Last Emailed |                     |
| Jillian loowhit       | dctest512-4@girlscouts.org   | 10/10/2023   |                     |
| Total names to add: 1 |                              |              |                     |

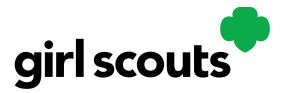

**Visit My Site** is used to see the Girl Scout's QR code. Girl Scouts can then show the customer their phone for the customer to scan the QR code which will take them directly to the Girl Scout's site to make a purchase.

| ← VISIT MY SITE                                                              |
|------------------------------------------------------------------------------|
| Scan the code below with your mobile<br>camera or with a QR reader app.      |
| You'll see a link to my cookie site at the<br>top of your phone. Just tap it |
|                                                                              |

**New Cookie Order** is used to take cookie orders directly through the app.

**Step 1:** Click the New Cookie Order button to be taken to the order screen to enter which cookies the customer wants to order by using the "+" and " – " buttons.

| EW ORDER <sup>®</sup>                 | CANCEL | ←<br>NEW OI | RDER 0                                           |
|---------------------------------------|--------|-------------|--------------------------------------------------|
| Thin Mints®<br>\$ 5.00 PER PACKAGE    | 010    |             | Thin Mints®<br>\$ 6.00 PER PACKAGE               |
| Samoas®<br>\$ 5.00 PER PACKAGE        |        |             | Caramel deLites®<br>\$ 6.00 PER PACKAGE          |
| Tagalongs®<br>\$ 5.00 PER PACKAGE     | •••    |             | Peanut Butter Patties®<br>\$ 6.00 PER PACKAGE    |
| Adventurefuls™<br>\$ 5.00 PER PACKAGE | •••    |             | Adventurefuls®<br>\$ 6.00 PER PACKAGE            |
| Do-si-dos®<br>\$ 5.00 PER PACKAGE     |        |             | Lemonades®<br>\$ 6.00 PER PACKAGE                |
| Trefoils®<br>\$ 5.00 PER PACKAGE      | •••    | 2))         | Trefolis®<br>\$ 6.00 PER PACKAGE                 |
| Lemon-Ups®<br>\$ 5.00 PER PACKAGE     |        |             | Peanut Butter<br>Sandwich<br>\$ 6.00 PER PACKAGE |
| Girl Scout S'mores®                   |        |             | Toast-Yayl®<br>5.6.00 PEP PACKAGE                |

Once the correct number of cookies have been selected the Girl Scout will click the "CHECKOUT" button.

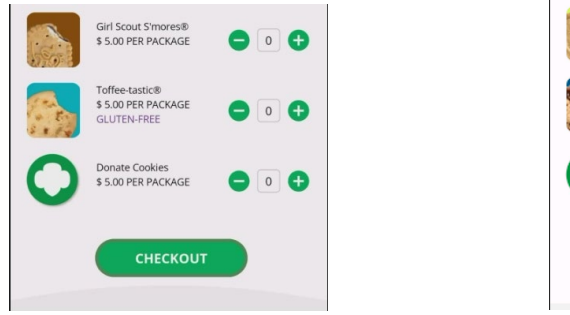

 Toast Yayib
 ●
 0
 ●

 Source Per Package
 ●
 0
 ●

 Caramel Chocolate
 ●
 0
 ●

 Color Per Package
 ●
 0
 ●

 Donate Cookies
 ●
 0
 ●

 Donate Cookies
 ●
 0
 ●

 CHECKOUT
 CHECKOUT
 CHECKOUT

Digital Cookie 2024: Mobile App Distributed by GSUSA – 10/13/2023

 $\ensuremath{\textcircled{\sc 0}}$  2023 Girl Scouts of the United States of America. All Rights Reserved.

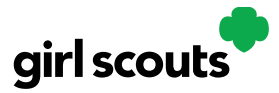

**Step 2:** Select how the customer would like to receive their cookies. Options may vary based on what the council is making available. After marking the selection, click continue.

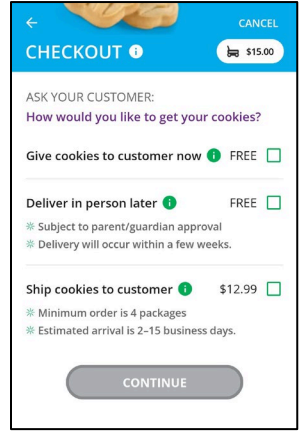

If deliver in person later is selected, the Girl Scout will need to ask the customer what they would like to do if their order can't be approved by the parent within five days, the same as all delivery customers are asked at checkout. Once the selection is made, she can continue with the checkout process.

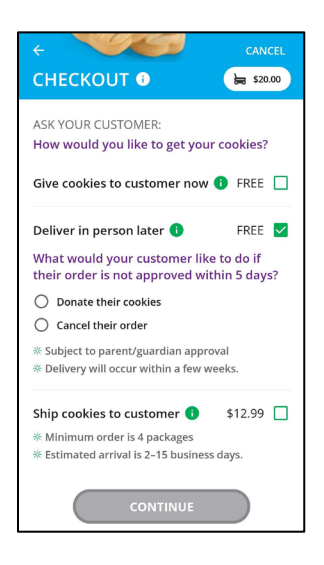

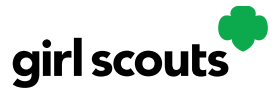

**Step 3:** Review order and enter customer and payment details. Girl Scout's can review the order with the customer and gather the customer's information including payment details.

If the order is shipped or delivery, the Girl Scout will then complete the customer information for where the cookies will be shipped/delivered to.

| HECKOU                                                                  | IT 🕕                                            | \$15.00   |
|-------------------------------------------------------------------------|-------------------------------------------------|-----------|
| First                                                                   |                                                 |           |
| Last                                                                    |                                                 |           |
| Phone                                                                   |                                                 |           |
|                                                                         | the Construction in the                         |           |
| re you sending t<br>nother person o<br>Address 1                        | the Cookies in '<br>rr to a company             | 'care of' |
| re you sending t<br>nother person o<br>Address 1<br>Address 2 (O        | the Cookies in '<br>or to a company<br>ptional) | care of C |
| e you sending t<br>nother person o<br>Address 1<br>Address 2 (O<br>City | the Cookies in '<br>ir to a company<br>ptional) | care of C |

For in hand orders (give cookies to customer now), an address is not required, only the customer's name, email address, and billing Zip Code.

| REVIEW ORDER 0                                                              | CANCEL                          | ← CANCEL<br>REVIEW ORDER <sup>①</sup>              |                             |
|-----------------------------------------------------------------------------|---------------------------------|----------------------------------------------------|-----------------------------|
| Thin Mints®<br>Adventurefuls®<br>Trefoils®                                  | \$5.00<br>\$5.00<br>\$5.00      | Expiration                                         | n Caro<br>nsteac<br>all the |
| SUBTOTAL                                                                    | \$15.00                         |                                                    | s.                          |
| Give cookles to customer now<br>NOT sold at a booth                         | FREE                            | Name on credit card and contact details:           |                             |
| TOTAL                                                                       | \$15.00                         | First                                              |                             |
| Do not use public wi-fi to send you<br>Do not hand your mobile device to th | Edit Order ur order te customer | Last<br>jones<br>Billing Email                     |                             |
| ASK YOUR CUSTOMER:                                                          |                                 | anythin@testmail.com                               |                             |
| Which credit card would you lik<br>(Visa, Mastercard, Discover, America     | te to use?<br>In Express)       | ZIP Carl' take screenshot due to security<br>12345 |                             |
| Card Number S                                                               | Scan Card 🗐                     | All sales are final.                               |                             |
|                                                                             |                                 | PLACE ORDER                                        |                             |

After completing the required info, click review or place order depending on the order type.

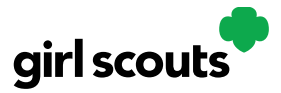

# Digital Cookie<sup>®</sup>

Once the order is placed, the Girl Scout will receive an order confirmation screen and a reminder to thank the customer for the order!

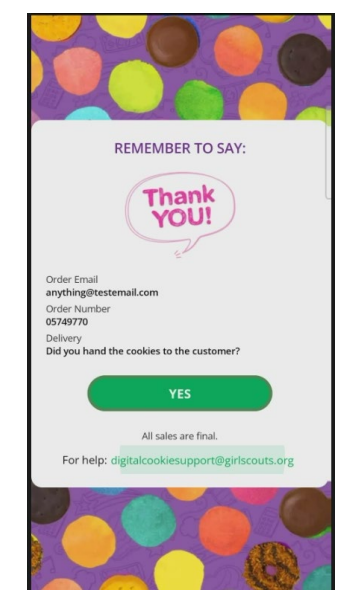

All Orders is used to view all of the orders visible by delivery method.

Step 1: Click the green arrow to view all orders under that specific delivery method.

**Step 2:** See order details. Click the green arrow next to the order, the details will appear. Users can then review the order, see the status and depending on the type of order and status the user can approve/decline the order or mark it as delivered.

#05749873

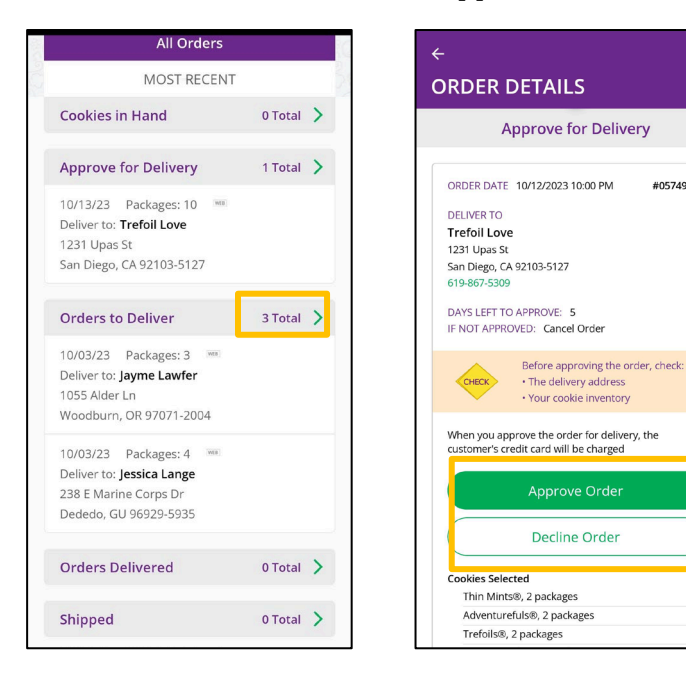

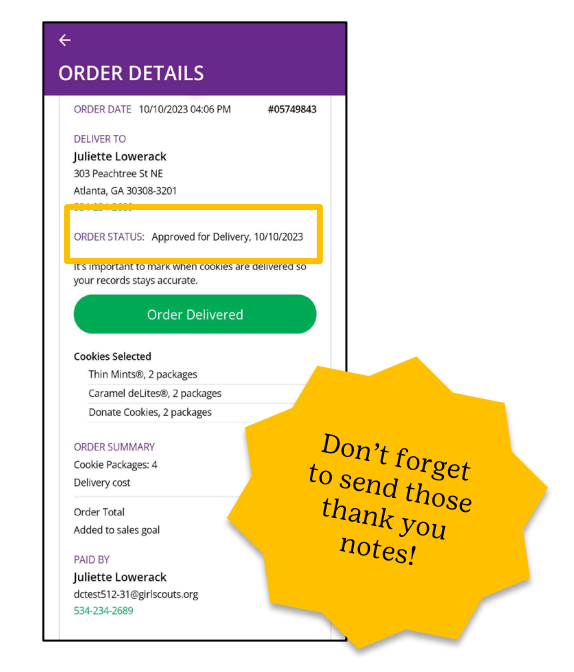

Digital Cookie 2024: Mobile App Distributed by GSUSA - 10/13/2023 © 2023 Girl Scouts of the United States of America. All Rights Reserved.

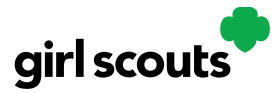

#### Logged in as Troop

When users are logged in as the troop, they will see the same dashboard as if they were a Girl Scout and have the same choices "New Cookie Order", "Visit My Site," "Email My Site," or "All Orders." Many of the steps taken as a Girl Scout are the same as a troop. This section will focus on the different functionality.

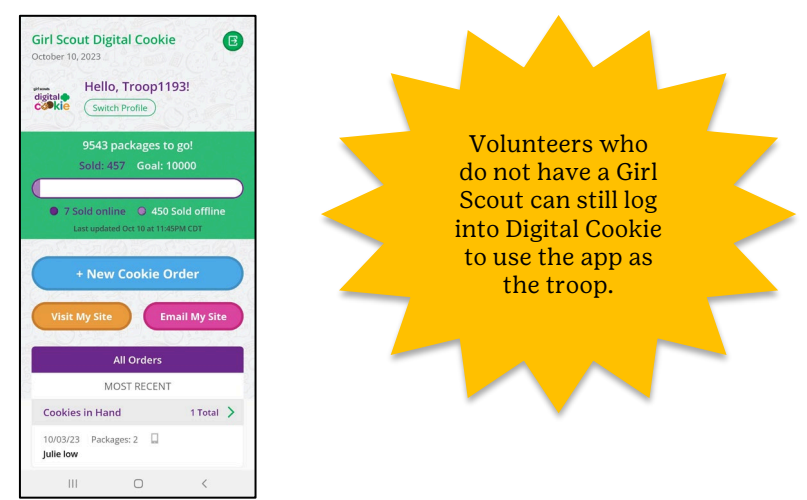

**New Cookie Order:** When processing a new order, during the checkout steps, if the selection "Give cookies to customer now" is selected the user will see additional options. Depending on the council's settings, once a user has selected "Sold at a booth" they may be able to select that specific booth. When reviewing the order users can see which booth was selected.

| ←<br>CHE                    | CKOUT ®                                                                             | CANCEL               |
|-----------------------------|-------------------------------------------------------------------------------------|----------------------|
| ASK Y                       | OUR CUSTOMER:<br>would you like to get you                                          | r cookies?           |
| Give o                      | cookies to customer now                                                             | 🚯 FREE 🔽             |
|                             | OT sold at a booth<br>old at a booth:                                               |                      |
| (                           | Choose Booth                                                                        | <b>^</b>             |
| Delive                      | Girl Scout Office Pop-up:<br>06:00 PM-08:00 PM                                      | FREE                 |
| * Deliv                     | very will occur within a few w                                                      | veeks.               |
| Ship c<br>* Mini<br>* Estir | cookies to customer ()<br>imum order is 4 packages<br>mated arrival is 2–15 busines | \$12.99 🔲<br>s days. |
|                             | CONTINUE                                                                            |                      |

**Approving orders:** all users when logged in as the troop will be able to view, approve/decline orders the same way Girl Scouts can above. Troop volunteers should discuss with family members how they want the troop orders to be handled prior to using the app.

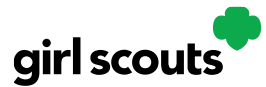

### **My Account Tab**

Use this tab to update your email address or password, or girl information.

Step 1: While logged into Digital Cookie, click on the "My Account" at the top of the page.

| girl scouts |        |          |            | Shop My Account Log Out |
|-------------|--------|----------|------------|-------------------------|
| Home        | Badges | Learning | Site Setup | Customers Cheers        |

**Step 2:** You can either change your email or password OR click on the "Girl Account(s)" to change the Girl Scout's name or email address (if she is 13 or over)

**Step 3:** Clicking on the "Change email" link will give you a screen to update your email address.

| My Account                                                                                                    | My Account Settings                                                                                                    |  |  |
|----------------------------------------------------------------------------------------------------|----------------------------------------------------------------------------------------------------|--|--|
| If you have questions about the Digital Cookie experience for girls 12 or young and girls 13+, click here for more information. | Change Your Email                                                                                                    |  |  |
| Settings Girl Account(s)                                                                                                    | For Security reasons, when you change your email address you must also change your Digital Cookie password.                                                                                           |  |  |
|                                                                                                    | New Email:                                                                                                    |  |  |
| Manage your email and password.                                                                                                 | Current Password:                                                                                                    |  |  |
| Email: dctest664-14@girlscouts.org Change email                                                                                 | New Password:                                                                                                    |  |  |
| Password: ******** Change password                                                                                              | Your password must be at least eight characters and include at least one uppercase letter, one lowercase letter, and one number. Optionally, you may also include the special characters 1, #, or \$. |  |  |
|                                                                                                    | Re-enter New Password:                                                                                                    |  |  |
|                                                                                                    | Cancel Save                                                                                                    |  |  |

**Step 4:** If you are also a troop or service unit volunteer, you cannot change your email address here. You will need to update your email address in your baker software instead.

**Step 5:** Clicking on the "Change Password" will give you the opportunity to update your password

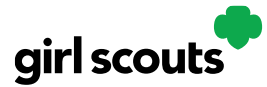

**Step 6**: Clicking on the "Girl Account(s)" tab will allow you to update the preferred first name and email address if the Girl Scout is 13 or over.

| My Account                                                                                                    |                    |            |            |       |        |        |      |
|----------------------------------------------------------------------------------------------------|--------------------|------------|------------|-------|--------|--------|------|
| If you have questions about the Digital Cookie experience for girls 12 or younger and girls 13+, click here for more information. |                    |            |            |       |        |        |      |
| Girls 13 and older can add their own email address. This allows them to manage details for their cookie site.                     |                    |            |            |       |        |        |      |
| Digital Cookie Girl Scout Date of Birth GSUSA ID Troop Preferred First Girl Email Action<br>Status Name* Address                  |                    |            |            |       |        | Action |      |
| Registered                                                                                                    | Alicia<br>Martinez | 07/01/2006 | 9999998985 | 12362 | Alicia |        | Edit |

NOTE: Updating your email in Digital Cookie does not mean it will be updated in your council membership system. Please login to MyGS to update your email there as well.

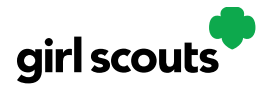

### No Registration Email Received

In order to receive a Digital Cookie registration, a Girl Scout must be registered for the current membership year and the Girl Scout council will need to have the correct email address on file for her primary caregiver.

**Step 1:** Check your junk/spam/promotions inbox one more time for an email from "Girl Scout Cookies" (<u>email@email.girlscouts.org</u>) with the subject "It's time to register your Girl Scout for Digital Cookie!". If you do not see the email, follow these steps to get registered for Digital Cookie.

Step 2: Go to digitalcookie.girlscouts.org and click the "Need help to log in" link.

| girl scouts |                       |                     |               |
|-------------|-----------------------|---------------------|---------------|
|             | and the second second |                     | N. Holepher ( |
|             | Log in to Digit       | al Cookie           |               |
|             | Email                 |                     |               |
|             | Password              |                     |               |
|             |                       |                     | 1             |
| 1           | Log in                |                     |               |
|             | Forgot password       | Need help to log in |               |
|             |                       |                     |               |

(For best results, use the most up to date web browsers)

You will get a screen of steps you can use to try and get registered for Digital Cookie.

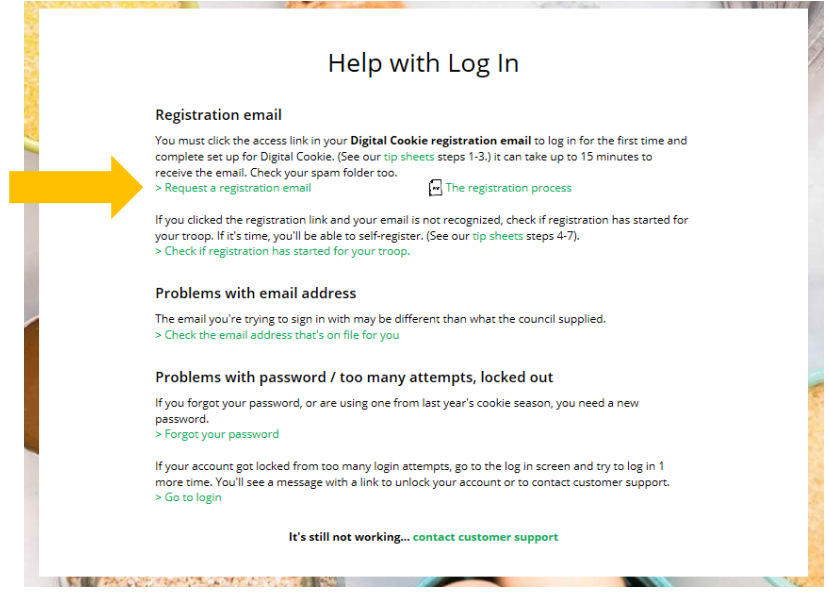

Digital Cookie 2024: No Registration Email Distributed by GSUSA – 07/20/2023 © 2023 Girl Scouts of the United States of America. All Rights Reserved.

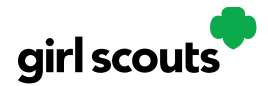

**Step 3:** Start by clicking on the "Request a Registration Email" and enter the email address that you used to register your Girl Scout.

#### Request a Digital Cookie Registration Email

Enter the email address you have on file at Girl Scouts and we'll send you a Digital Cookie registration email. It can take up to 15 minutes to receive the email.

 Email
 Cancel
 Submit

 Your reset email should be delivered within 15
 Submit

minutes, but some email providers may take a few hours. If you have checked your spam folder and still don't have your email, Contact customer support Be sure to add email@email.girlscouts.org to your address book so you get your email!

**Step 4**: If your email is in the system, you will get a message letting you know that you have been sent a registration email and you will receive it within 15 minutes.

If you get a red message:

| Email                                               |  |  |  |  |
|-----------------------------------------------------|--|--|--|--|
| testdc512@girlscouts.org                            |  |  |  |  |
| The email you entered is not recognized.            |  |  |  |  |
| Parents, check the email address that's on file for |  |  |  |  |
| <u>you</u> .                                        |  |  |  |  |
| For others, <u>click here for help</u> .            |  |  |  |  |

and you think your Girl Scout is a registered Girl Scout member with your local council, you can choose "check the email address that's on file for you"

Step 5: You will select your Girl Scout Council

|            |                                                           |                                                                       | 12200                                               |  |
|------------|-----------------------------------------------------------|-----------------------------------------------------------------------|-----------------------------------------------------|--|
| Ve         | erify your Digital Co                                     | ookie Information                                                     |                                                     |  |
| Coo<br>The | okie season timelines vary<br>e list below shows councils | by council. Check to see if Digital that are currently getting set-up | Cookie registration is open.<br>for Digital Cookie. |  |
| Wh         | at council is your Girl<br>out's troop assigned to?       |                                                                       |                                                     |  |
|            | Submit                                                    | I don't see my council listed                                         |                                                     |  |
| Cor        | ntact Customer Support                                    |                                                                       |                                                     |  |
|            |                                                           |                                                                       |                                                     |  |

Digital Cookie 2024: No Registration Email Distributed by GSUSA – 07/20/2023 © 2023 Girl Scouts of the United States of America. All Rights Reserved.

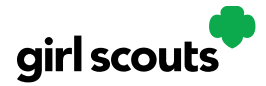

#### Step 6: Then enter your Girl Scout's first name, last name, and troop number.

#### Verify your Digital Cookie Information

| bok up the parent contact information that's on file for your Girl Scout. If you don't know<br>te troop number, please contact your Troop Leader or council for assistance. |  |
|----------------------------------------------------------------------------------------------------|--|
| All fields required                                                                                                    |  |

| J                                                       |                |   |
|---------------------------------------------------------|----------------|---|
| Cancel                                                  | Search         |   |
|                                                         |                |   |
| Girl Scout Troop Number                                 | 12352          | > |
| Girl Scout Last Name                                    | Smith          |   |
| Girl Scout First Name                                   | Joanne         |   |
| What council is your Girl<br>Scout's troop assigned to: | Louisiana East |   |

If your Girl Scout's information is not in the system or not in the system the way you entered it, you will get a message letting you know you will need to contact your council, Troop Leader, or Customer Support for assistance.

| The information you entered could not be ma<br>and try again.                                    | atched in the Council's Dig | gital Cookie records. Please check the data |  |  |  |
|--------------------------------------------------------------------------------------------------|-----------------------------|---------------------------------------------|--|--|--|
| If the problem continues, contact your council, Troop Leader or customer support for assistance. |                             |                                             |  |  |  |
|                                                                                                  |                             | _                                           |  |  |  |
|                                                                                                  | Close                       |                                             |  |  |  |

**Step 7**: If your Girl Scout and her primary caregiver information are loaded into the Digital Cookie system, you will see the information in order to verify that it's correct.

If the information is correct, you can send yourself a registration email knowing what email address you should use to look for the email.

|                            | Verify your Digital Cookie Information |                                                                                   |                |  |  |  |
|----------------------------|----------------------------------------|-----------------------------------------------------------------------------------|----------------|--|--|--|
|                            | Here's the Digital Cookie c            | Here's the Digital Cookie contact information that's on file for your Girl Scout. |                |  |  |  |
|                            | Girl Scout First Name:                 | Joanne                                                                            |                |  |  |  |
|                            | Girl Scout Last Name:                  | Smith                                                                             |                |  |  |  |
|                            | Girl Scout Troop:                      | 12352                                                                             |                |  |  |  |
|                            | Parent First Name:                     | Crystal                                                                           | 1 (A)          |  |  |  |
|                            | Parent Last Name:                      | Smith                                                                             |                |  |  |  |
|                            | Parent Email:                          | dc_***@girlscouts.org                                                             |                |  |  |  |
| Send Registration<br>Email | Send Registration Em                   | ail Update Details                                                                | Update Details |  |  |  |

If the primary caregiver information is incorrect, click on the "Update Details" button. NOTE: if you are also a cookie volunteer you will need to update your email address in the baker software.

Digital Cookie 2024: No Registration Email Distributed by GSUSA – 07/20/2023 © 2023 Girl Scouts of the United States of America. All Rights Reserved.

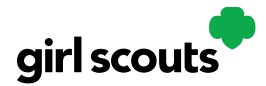

**Step 8:** To update your information, you will need to enter your Girl Scout's Date of Birth as a security measure, then you can update your name and/or email address.

Update Your Digital Cookie Information

| Any updates to parent information will be reviewed by the council as a security step. You will<br>receive an email confirming the status of your update and if you change your email, a<br>registration email will also be sent. |                            |                     |  |  |
|----------------------------------------------------------------------------------------------------|----------------------------|---------------------|--|--|
| Girl Scout First Name:                                                                                                    | Isabel                     | All fields required |  |  |
| Girl Scout Last Name:                                                                                                    | Garcia                     |                     |  |  |
| Girl Scout Troop:                                                                                                    | 12359                      |                     |  |  |
| Girl Scout Date of Birth                                                                                                    | 07/11/2011                 |                     |  |  |
| Parent First Name                                                                                                    | Jessica                    |                     |  |  |
| Parent Last Name                                                                                                    | Garcia                     |                     |  |  |
| Parent Email                                                                                                    | dctest512-1@girlscouts.org | ×                   |  |  |
| Cancel                                                                                                    | Submit                     |                     |  |  |

Contact Customer Support

You will get a success message once you submit your changes.

| Your updates have been submitted to the council and will be reviewed as a security step.                                               |
|----------------------------------------------------------------------------------------------------|
| You'll receive an email confirming the status of your update and if you changed your email, a registration email will<br>also be sent. |
|                                                                                                    |

Close

Your council will then review the updates and approve or reject the updates. You will receive an email notification when they have completed that step.

**Step 9**: If the Girl Scout is imported but her caregiver information is not on file, you can add the caregiver information.

|                                                                                                    |                                                                                                    | 1997 A.                                                    |  |
|----------------------------------------------------------------------------------------------------|----------------------------------------------------------------------------------------------------|------------------------------------------------------------|--|
| Add Parent Conta                                                                                                | ct Information                                                                                     |                                                            |  |
| There is no parent infor<br>which will be reviewed by<br>a registration email will b                            | mation available for this Girl Scout.<br>the council as a security step. An emai<br>e sent to you. | Please add your information<br>I confirming your entry and |  |
| Girl Scout First Name:                                                                                          | Amanda                                                                                             | All fields required                                        |  |
| Girl Scout Last Name:                                                                                           | Green                                                                                              |                                                            |  |
| Girl Scout Troop:                                                                                               | 12350                                                                                              |                                                            |  |
| Girl Scout Date of Birth<br>(for security reasons)                                                              | mm/dd/yyyy                                                                                         |                                                            |  |
| Parent First Name                                                                                               |                                                                                                    |                                                            |  |
| Parent Last Name                                                                                                |                                                                                                    |                                                            |  |
| Parent Email                                                                                                    |                                                                                                    |                                                            |  |
| Cancel                                                                                                    | Submit                                                                                             |                                                            |  |
| <u></u>                                                                                                    |                                                                                                    |                                                            |  |
| A DESCRIPTION OF THE OWNER OF THE OWNER OF THE OWNER OF THE OWNER OF THE OWNER OF THE OWNER OF THE OWNER OF THE |                                                                                                    |                                                            |  |

As in Step 8, the information will need to be reviewed by the council before your Digital Cookie account will be activated. Once approved, you will receive a registration email and can begin accessing Digital Cookie

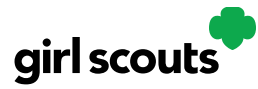

### **Service Unit Volunteer Access**

Service unit volunteers can use Digital Cookie to monitor their service unit's digital sales, as well as run Order Data reports for troops and can even check if a Girl Scout has registered to use Digital Cookie and set up their site.

#### To get started

Use the link in the registration email (see the Volunteer Login tip sheet).

Once logged in, volunteers will see their Dashboard.

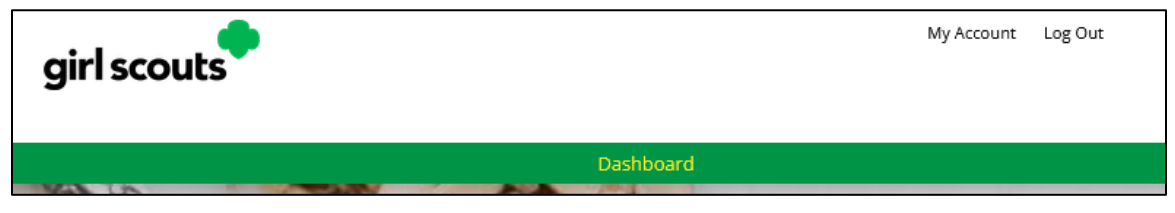

#### Dashboard

The dashboard has five sections.

#### 1. Online Sales and Marketing

The online sales and marketing section represents a rollup of data from the troops in your service unit. It is a great way to see how troops are progressing through the season.

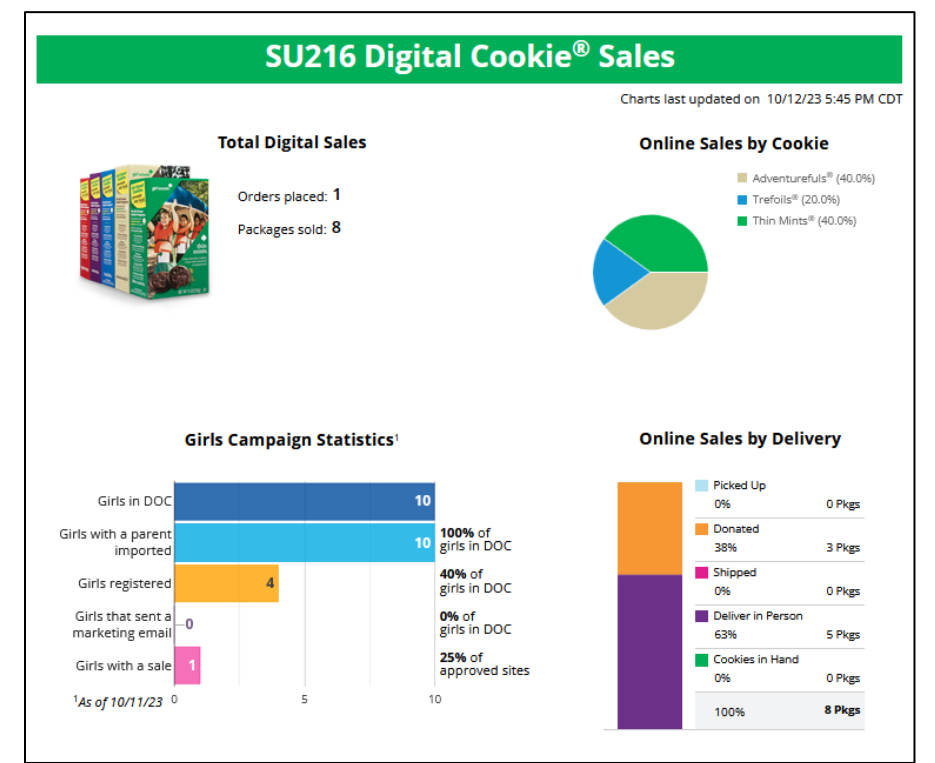

Digital Cookie 2024: Service Unit Access Distributed by GSUSA – 10/12/2023 © 2023 Girl Scouts of the United States of America. All Rights Reserved.

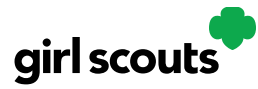

### Digital Cookie<sup>®</sup>

#### 2. Troop Reports

Volunteers can pull a report of orders by troop in this section.

| Repo       | rts                   |              |       |         |                  |
|------------|-----------------------|--------------|-------|---------|------------------|
| Report Typ | e: Order Data         |              |       |         |                  |
| Council    | Orange County - UAT 🔻 | Service Unit | SU216 | ▼ Тгоор | Choose an Option |
|            |                       |              |       |         | View Report      |
|            |                       |              |       |         |                  |

The Order Data report consist of the following details and more:

- Troop Number
- Girl Scout first and last name •
- Order details •
  - Order number
  - Order date

  - Gift box qty
- Each cookie variety qty
- Donation gty
- Order type
  Billing name
  Shipping name
  Refunded packages
  - Shipping cost

- Order status
- Date order approved
- Date order rejected
  - Customer's second choice

### **3. Girl Scouts**

Search for all Girl Scouts in a troop OR a specific Girl Scout in your service unit to see if they have set up their site, to view their Digital Cookie link, and to see if the Girl Scout has emailed customers or has any packages sold or orders that need to be approved.

| Girl Search       |                   |                    |                               |            |                       |                   |                      |                           |                               |
|-------------------|-------------------|--------------------|-------------------------------|------------|-----------------------|-------------------|----------------------|---------------------------|-------------------------------|
| To see troo       | op information on | girls, click "S    | ee Details"                   |            |                       |                   |                      |                           |                               |
| Council           | Orange County     | - UAT 🔻            | Service Unit                  | SU216      |                       | ▼ Troop           | 1073                 |                           | V                             |
| Girl Scout        |                   |                    |                               |            |                       |                   | Reset                | See Details               | i                             |
| Girl Sco          | uts               |                    |                               |            |                       |                   |                      |                           |                               |
| 🔺 Girl Name       | 🔷 gsusa id        | ♦ Parent<br>Name   | 🔷 Parent Email                | 🔷 DOB      | Site<br>Live<br>(Y/N) | 🔷 Customer (Link) | Customers<br>Emailed | ♦ <sup># of</sup><br>Pkgs | Orders<br>Pending<br>Approval |
| ccGrG<br>atahLhkc | 106433924         | hhlhhh<br>arkohLoh | 7lohph7r6y4apo@ll-<br>lal.ccc | 04/02/2011 | Y                     | ccgrg46999953     | 0                    | 8                         | 0                             |

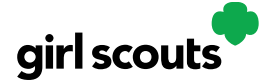

### **Troop Cheers**

You can help inspire Girl Scouts in your troop by sending a cheer to celebrate their acheivements or encourage them to keep reaching for their goals.

**Step 1:** Troop volunteers can "Send a Cheer" from the button on your homepage or the "Cheers" tab.

|             | Troop Sales<br>Troop goal not set<br>100 sold / 0 troop goal not set<br>0 sold online, 100 sold offline                                |
|-------------|----------------------------------------------------------------------------------------------------|
|             | Inspire someone in your Troop!<br>Send a Cheer<br>Troop's Virtual Booth Sales<br>Cookie Goal 1000<br>My Progress 1,000 packages to go! |
| girl scouts | My Account Log Out<br>You are viewing as:<br>Troop 3300 of Service Unit 601                                                            |
|             | Dashboard Orders My Troop My Troop Orders Cheers Virtual Booths                                                                        |

**Step 2:** In the Cheers module, you can see the Girl Scouts in your troop and the percentage of their sales towards their goal.

You can then select the "Pick a cheer to send" drop down next to the name of the Girl Scout you wish to cheer.

| neer on the membe           | ers of Troop 4118!                                                 |                    |
|-----------------------------|--------------------------------------------------------------------|--------------------|
| ur fellow Girl Scouts are v | vorking hard this cookie season. Send your troop members some word | s of encouragement |
| Q Search for a Troop Men    | Search                                                             |                    |
| C Search for a Troop Men    | GOAL PROGRESS                                                      |                    |

Digital Cookie 2024: Customer Shipped Order Distributed by GSUSA – 08/31/2023 © 2023 Girl Scouts of the United States of America. All Rights Reserved.

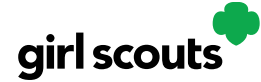

**Step 3:** Volunteers will see a choice of .gif images and short messages you can send. As you select the message and image you will see a preview of the cheer and then can click "Send this Cheer."

The Girl Scout will then be able to see the Cheer on her dashboard. Girl Scouts are unable to send a Cheer back to volunteers or customers.

| Grecc I                            | 100%            |             |   |   |   | Close 🔨                                                                          |
|------------------------------------|-----------------|-------------|---|---|---|----------------------------------------------------------------------------------|
| Choose a Message<br>You're awesome | Choose a Pictur | e<br>O<br>O | 0 | 0 | 0 | Preview your Cheer<br>You're awesome<br>from coConoCnn secoaP<br>Send This Cheer |

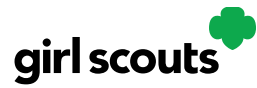

### **Troop Dashboard**

Your Digital Cookie Dashboard has information that helps you support your Girl Scouts and their parents in their Digital Cookie sales.

All appointed Troop Leaders and Cookie Volunteers for the troop should have access to this Dashboard when they login to Digital Cookie.

There may be up to six tabs on your troop dashboard.

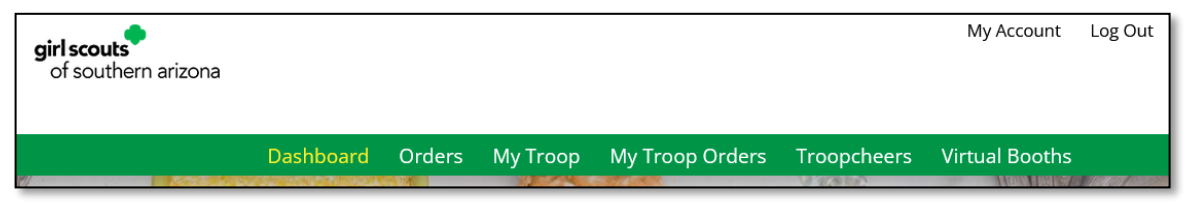

Dashboard Orders My Troop My Troop Orders Troop Cheers Virtual Booths

#### Dashboard

The dashboard has five sections. <u>Troop Virtual Booth Info</u> <u>Pending Virtual Booth Orders</u> <u>Troop Rewards Deadline</u> <u>Troop Online Sales and Marketing + Troop Goal Progress</u> <u>Reports</u>

#### 1. Troop Virtual Booth Info

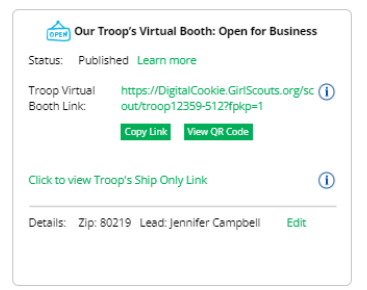

For more details about this section and setting up your Troop Cookie Link, please see the "Troop Virtual Booth Link" tip sheet.

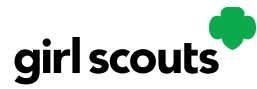

#### 2. Pending Virtual Booth Orders

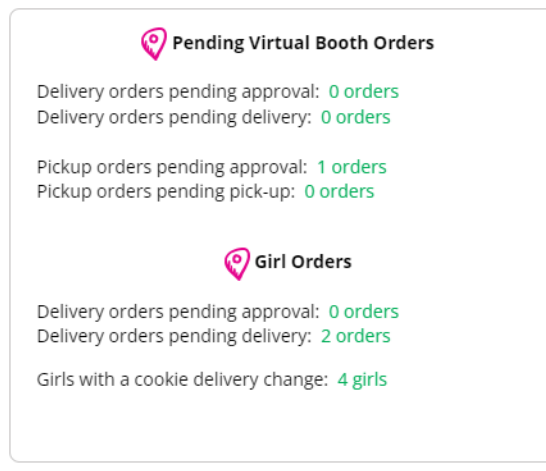

This section will let you know if your Virtual Booth Link OR any Girl Scouts in your troop have an order that needs to be approved or delivered.

It will also let you know if any parents have turned off a cookie variety or inperson delivery in their site. For details on that function for parents, view the "My Cookies-Delivery Settings" tip sheet.

#### 3. Troop Rewards Deadline

| Troop Rewards      |            |
|--------------------|------------|
| Troop Reward End [ | Date       |
| 12/31/2022         | <b>(i)</b> |
| Save               |            |

If you have a need for your girls/parents to submit their rewards choices to you earlier than the date the council has set, you can change this date.

#### 4. Troop Online Sales and Marketing

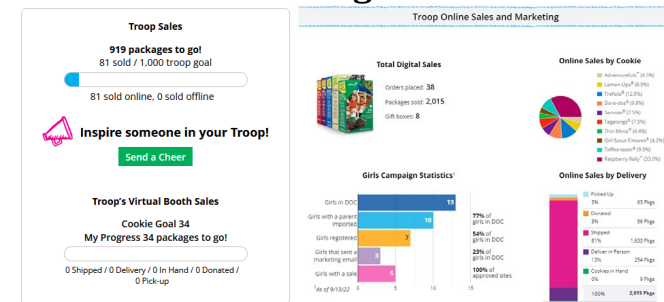

These two sections will show you the sales for the girls in your troop at a glance. It's a great way to make sure they are actively participating in reaching their customers. You can also send Cheers to the girls from here.

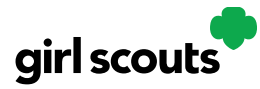

#### 5. Reports

| Repo  | orts: Troop 12359 |                                                                               |            |
|-------|-------------------|-------------------------------------------------------------------------------|------------|
| 98V   | All Order Data    | For each girl see full order details including varieties, delivery type, etc. | Get Report |
| ŕ     | Initial Order     | 8/24/22 Parent's due date<br>8/24/22 Troop due date                           | Get Report |
| (;;;) | Cookie Badges     | See the steps girls completed for their cookie badges and entrepreneur pin.   | Get Report |
| ľ     | Rewards Selection | See which rewards girls have selected to enter in your baker software.        | Get Report |

You have four reports to view that can help you manage your girl's Digital Cookie activity.

- *All Order Data* will show you details on every order for every girl.
- *Initial Order* (If applicable) will show you the initial paper order card entry by the parents to allow you to compare what is in the baker software if desired.
- *Cookie Badges* will let you know if girls are completing any of the Cookie Business badges and/or the Family Entrepreneur Pins. Encourage them to complete these with their families to increase their cookie program learnings!
- *Rewards Selection* will be helpful if your council enabled girls to select their rewards in Digital Cookie. You simply pull this report and enter their choices in to the baker software without needing to track down each choice for each girl in the troop.

#### Orders

If this tab is greyed out, this functionality is not currently offered by your council. Please contact your council if you need to refund an order.

If the tab is available to you, you will see the information you need to look up order details for any order in your troop. You can then refund an order if necessary. For more information, please see the "Troop Refunding Orders" tip sheet.

| earch for 🛛 📒     | Orders (             | 1          | Customer Information | Gir           | 1/Parent     | Organization         |
|-------------------|----------------------|------------|----------------------|---------------|--------------|----------------------|
| Order #           |                      | First Name | Gir                  | rl First Name | Council Name | Colorado             |
| Date Range        | to                   | Last Name  | Gi                   | rl Last Name  | Council Code | 512                  |
| Order Status      | Choose an option 🛛 🔍 | Phone      |                      | GSUSA ID      | SU Name      | UAT 16#8799500948001 |
| Payment<br>Status | Choose an option 🛛 🔍 | Email      |                      | Site URL      | SU IE        | 1016                 |
|                   |                      |            |                      | Parent Email  | Troop #      | 12359                |

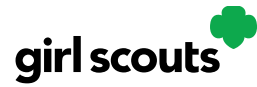

#### **My Troop**

Use this tab to see many sale details for each girl in the troop.

|                                         | 34                      | 100.00                    | - LP                             | 2             |                 |
|-----------------------------------------|-------------------------|---------------------------|----------------------------------|---------------|-----------------|
|                                         |                         | Troop                     | 2359                             |               |                 |
| Troop Cookie Sa<br>Last Updated: 11/20/ | 2                       | Troop g<br>266 sold / 0 t | oal not set<br>roop goal not set | 3             | <sup>r.R.</sup> |
| GIRL NAME                               | PACKAGES<br>SOLD / GOAL | COOKIE SITE               | ORDERS TO APPROVE                | ľ             | T.              |
| Adrianna                                | <b>35</b> / 400         | Yes, Published            | 0 orders                         | see details 🐱 |                 |
| Isabel                                  | <b>90</b> / 300         | Yes, Published            | 0 orders                         | see details 🐱 | Delivery change |
| Georgia                                 | 0/0                     | No, Not Published         | 0 orders                         | see details 🐱 |                 |
| Sienna                                  | 0/0                     | No. Not Published         | 0 orders                         | see details 🐱 |                 |
| Olivia                                  | 0/0                     | No, Not Published         | 0 orders                         | see details 🐱 |                 |
| Emily                                   | 141 / 300               | Yes. Published            | 0 orders                         | see details 🐱 | Delivery change |
|                                         | 266 / 1000              |                           |                                  |               |                 |

1. Troop Goal

This pulls the troop goal set in the baker software and measures the troop's progress towards that goal. If the goal has not been set yet, it shows total troop's sales to date.

2. Cookie Site

If the Girl Scout's site is published, click on the link to be taken to their customer facing site. If it shows as Not Published, offer to help the family to get started and see sales roll in.

- 3. Orders to Approve If your council has In-Person Delivery available, this will indicate if the family has any orders that need approving.
- 4. See Details/Delivery Change

Clicking "See Details" will bring up details on the girl, her orders, her email marketing to customers and if her parent has turned off delivery or any varieties (if available in your council).

| GIRL NAME        | PACKAGES<br>SOLD / GOAL | COOKIE SITE         | ORDERS TO APPROVE             |             |         |                 |    |
|------------------|-------------------------|---------------------|-------------------------------|-------------|---------|-----------------|----|
| Adrianna         | <b>35</b> / 400         | Yes, Published      | 0 orders                      | see details | ~       |                 |    |
| Isabel           | <b>90</b> / 300         | Yes, Published      | 0 orders                      | see details | ^       | Delivery change |    |
| COOKIES SOLD     | PARENT                  | / GUARDIAN          | DELIVERY SETTINGS             | CUSTO       | MERS    | [)<br>EMAILED   | X] |
| Online: 23       | Jessica (               | Garcia              | Girl Scout delivery: Inactive | Marke       | ting en | nails: 0        |    |
| Offline: 67      | dctest5                 | 12-1@girlscouts.org | Cookie varieties: Off         |             |         |                 |    |
| Total: <b>90</b> |                         |                     |                               |             |         |                 |    |

5. If your troop link has been published you will see what the goal is for the Troop ##### "girl", you can click the link to go to the troop site and you can see any sales that have come in for the troop link.

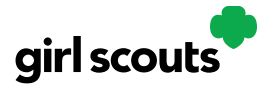

#### **My Troop Orders**

For details on the delivered orders section, view the girl delivery tip sheet. For details on the pickup orders section, view the Troop Pick Up orders tip sheet.

| Orders to approve for delivery in person Cito on a name to set all the detaile about the order. Then "Approve" or "Destine" the order.  Tere or no orders to approve at this time.  I order sto deliver Order sto deliver Order sto | Running a Good Bu<br>Keep track of what's been o                                                                    | siness<br>rdered, when it's approved                                                                      | , and when it's delivered.                                               |                            |                               |
|----------------------------------------------------------------------------------------------------|----------------------------------------------------------------------------------------------------|----------------------------------------------------------------------------------------------------|--------------------------------------------------------------------------|----------------------------|-------------------------------|
| Order #         Costise Reg:         Pail by         Deliver to         Delivery         Address         Order Date         Days left to Appro           Tere are no orders to approve at this time.                                                                                                    | 0 Orders to approv<br>Click on a name to see all th                                                                 | e for delivery in pe<br>e details about the order. T                                                      | erson<br>Then "Approve" or "Decline"                                     | the order.                 |                               |
| There are no orders to approve at this time.  Need H  Orders to deliver  Cit on a name to mark when the cookies were delivered.  Sector al Order Deliver of Export Onders  Sector al Order Deliver of Deliver of Deliver Address Order Date Initial Order  Order al Cookie Pags Deliver to Delivery Address Order Date Initial Order  Of 5119512 2 Jasmine garcia 1602 Kepner Dr. Anchorage, AK 10/20/2021  Digritical Cookie Order Order to Delivery to Deliver to Delivery Address Order Date  Digritical Cookie Order Order to Delivery to Deliver to Delivery Address Order Date  Digritical Cookie Order Order to Delivery to Deliver to Delivery Address Order Date                                                                                                    | Order # Cookie Pkg                                                                                                  | s Paid by Deliver to                                                                                      | Delivery Address                                                         | Order Date                 | Days left to Approv           |
|                                                                                                    | There are no orders to appr                                                                                         | ove at this time.                                                                                         |                                                                          |                            |                               |
| 1 Orders to deliver Cick on a name to mark when the cooles were delivered.                                                                                                    |                                                                                                    |                                                                                                    |                                                                          |                            | Need H                        |
| Orders to deliver Cick on a name to mark when the cookies were delivered.     Order 3 Cookie Pags Deliver to Delivery Address Order Date Initial Order     Off 519512 2 Jasmine garca 1602 Kepner Dr. Anthorage, AK 10202021                                                                                                    |                                                                                                    |                                                                                                    |                                                                          |                            |                               |
| Coder # Coder Page Coder # Coder Page Coder # Coder Page Delivered Export Orders  Show 5 Items Order # Coder Page Deliver to Delivery Address Order # Coder Page Deliver 1602 Report D. Anchorage, AK 10/20/2021  Dignifical Cooplying Optionary to Pilory Page Deliver to Delivery Address Dignifical Cooplying Optionary to Pilory Page Deliver to Delivery Address Dignifical Cooplying Optionary to Pilory Page Dignifical Cooplying Optionary to Pilory Page Dignifical Cooplying Optionary to Pilory to Pilor |                                                                                                    |                                                                                                    |                                                                          |                            |                               |
| Seet al Order 5 Cooke Pgg Deliver to Delivery Address Order Date Initial Order Ofder 5 Cooke Pgg Deliver to Delivery Address Order Date Initial Order Ofd119512 2 Jasmine gardia 1602 Kepner Dr. Anchorage, AK 10/20/2021                                                                                                    | 1 Orders to deliver                                                                                                 |                                                                                                    |                                                                          |                            |                               |
| Order # Cookle Pigs Deliver to Delivery Address Order Date Initial Order O5119512 2 Jasmine garcis 1602 Kepner Dr. Anthonege, AK 10/20/2021                                                                                                    | 1 Orders to deliver<br>Click on a name to mark wh                                                                   | en the cookies were delive                                                                                | red. (j)                                                                 |                            |                               |
| OS119512 2 jusmine gardia 1602 Kepner Dr. Androrage, AK 10202021                                                                                                    | 1 Orders to deliver<br>Click on a name to mark wh                                                                   | en the cookies were delive<br>Ivered Export Orders                                                        | red. (j)                                                                 |                            | Show 5 Items                  |
| Digital Caskis Orders to Bickup                                                                                                    | Orders to deliver     Click on a name to mark wh     Select all Order Del     Order # Cookie Pi                     | en the cookies were delive<br>Ivered Export Orders<br>igs Deliver to                                      | red. (j)<br>Delivery Address                                             | Order Date                 | Show 5 Items                  |
| Digital Cookie Orders to Dickup                                                                                                    | Orders to deliver     Click on a name to mark wh     Select all Order Del     Order # Cookie Ps     O5119512 2      | en the cookies were delive<br>Ivered Export Orders<br>2gs Deliver to<br>Jasmine garcia 160                | red. (1) Delivery Address 12 Kepner Dr, Anchorage, Al                    | Order Date                 | Show 5 Items                  |
| Digital Cookie Orders to Pickup                                                                                                    | Orders to deliver Clickon a name to mark wh Select all Order Del Order # Cookie Pk 05119512 2                       | en the cookies were delive<br>ivered Export Orders<br>gs Deliver to<br>Jasmine garcia 160                 | red. ()<br>Delivery Address<br>12 Kepner Dr, Anchorage, Al               | Order Date                 | Show S Items                  |
| Digital Cookie Orders to Bickup                                                                                                    | Orders to deliver Clickon a name to mark wh     Select all Order Del     Order # Cookie Pk     O5119512 2           | en the cookies were delive<br>Ivered Export Orders<br>gs Deliver to<br>Jasmine garcia 160                 | red. ()<br>Dellvery Address<br>1/2 Kepner Dr, Ancharage, Al              | Order Date<br>< 10/20/2021 | Show 5 Items<br>Initial Order |
| Digital Cookie Orders to Fickup                                                                                                    | Orders to deliver Clickon a name to mark wh     Select all Order Del     Order # Cookie PM     O5119512 2           | en the cookies were delive<br>ivered Export Orders<br>gg Deliver to<br>Jasmine garcia 160                 | red. 1<br>Delivery Address<br>12 Kepner Dr, Ånchorage, Ad                | Order Date<br>< 10/20/2021 | Show 5 Items                  |
| Ŭ Î                                                                                                    | Orders to deliver Cicico a name to mark with     Select ell Order Del     Order # Cookie Pi     O5119512 2          | en the cookies were delive<br>ivered Export Orders<br>gs Deliver to<br>jasmine garcia 160<br>igital Cooki | red. ()<br>Delivery Address<br>12 Kepner Dr. Anchorage, Ak               | Order Date                 | Show 5 Items                  |
|                                                                                                    | 1 Orders to deliver.<br>Clocon a name to markwing<br>Select all Order Pal<br>Order # Cookie Pa<br>0 05119512 2<br>D | en the cookies were delive<br>hvered Export Orders<br>gs Deliver to<br>Jasmine garcia 160<br>igital Cooki | red. ①<br>Delivery Address<br>12 Report Dr. Anchorage, Al<br>e Orders to | Order Date                 | Show 5 Items                  |

#### **Troop Cheers**

Troop Volunteers can send the Girl Scouts in their troop cheers the same way the troop members can send them to each other. The difference is that girls can't cheer back to volunteers. For more details on how Cheers works, see the Cheers Tip Sheet.

#### Send a Cheer to Girl Scouts in your Troop

#### Cheer on the members of Troop 3300!

Your fellow Girl Scouts are working hard this cookie season. Send your troop members some words of encouragement.

| <b>Q</b> Search for a Troop Merr | iber:<br>Search |                        |
|----------------------------------|-----------------|------------------------|
| TROOP MEMBER 🔺                   | GOAL PROGRESS   |                        |
| Coaaa n                          | 0%              | Pick a cheer to send 🗸 |
| eeaiZn a                         | 0%              | Pick a cheer to send 🗸 |

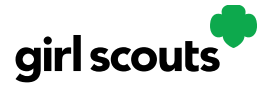

#### **Virtual Booths**

This is your Pick Up Order section. For details on this, please view the Troop Pick Up Orders Tip Sheet.

|                                                                                                    | Booth                                                    | Pick Up                                                                                                    |                                      |
|----------------------------------------------------------------------------------------------------|----------------------------------------------------------|----------------------------------------------------------------------------------------------------|--------------------------------------|
|                                                                                                    |                                                          |                                                                                                    | Matural Density 11                   |
| ive customers an option to pick up c                                                                                                    | ookies at a booth.                                       |                                                                                                    | <u>virtual booth He</u>              |
| dd pickup to an existir                                                                                                    | ng booth                                                 |                                                                                                    |                                      |
| elect from your troop's cookie booth                                                                                                    | s, add a start and end date for cu                       | stomers to see the pickup option.                                                                                 |                                      |
| Available Booths                                                                                                    |                                                          |                                                                                                    |                                      |
| Sort by:                                                                                                    | show                                                     |                                                                                                    |                                      |
| Name                                                                                                    | 6 Items                                                  |                                                                                                    |                                      |
|                                                                                                    |                                                          |                                                                                                    |                                      |
| Chautauqua Mall                                                                                                    |                                                          | Cub Duluth                                                                                                    |                                      |
| Fairmount Ave Lakewood NY,                                                                                                    | 11/25/2021                                               | 615 West Central Entrance                                                                                         | 12/30/2021                           |
| 14750<br>Add pick up o                                                                                                    | 12:00 AM - 12:00 AM                                      | Duluth MN, 55811<br>Add pick up or                                                                                | 12:00 AM - 12:00 AM                  |
|                                                                                                    |                                                          |                                                                                                    |                                      |
|                                                                                                    |                                                          | Food City - Pikeville                                                                                             |                                      |
| Family Video N Main St Mish                                                                                                    |                                                          |                                                                                                    | 12/15/2021                           |
| Family Video N Main St Mish                                                                                                    | 12/30/2021                                               | 215 Cassidy Blvd Pikeville KY,                                                                                    | 12/13/2021                           |
| Family Video N Main St Mish<br>5714 North Main Street<br>Mishawaka IN, 46545                                                                          | 12/30/2021<br>12:00 AM - 12:00 AM                        | 215 Cassidy Blvd Pikeville KY,<br>41501                                                                           | 12:00 AM - 12:00 AM                  |
| Family Video N Main St Mish<br>5714 North Main Street<br>Mishawaka IN, 46545<br><u>Add pick up o</u>                                                  | 12/30/2021<br>12:00 AM - 12:00 AM                        | 215 Cassidy Blvd Pikeville KY,<br>41501<br><u>Add pick up or</u>                                                  | 12:00 AM - 12:00 AM                  |
| Family Video N Main St Mish<br>5714 North Main Street<br>Mishawaka IN, 46545<br><u>Add pick up o</u><br>Kroger - Bellevue                             | 12/30/2021<br>12:00 AM - 12:00 AM                        | 215 Cassidy Blvd Pikeville KY,<br>41501<br>Kroger - Burlington                                                    | 12:00 AM - 12:00 AM                  |
| Family Video N Main St Mish<br>5714 North Main Street<br>Misheweika IN, 46545<br><u>Add pick up o</u><br>Kroger - Bellevue<br>53 Daggergergewer Drive | 12/30/2021<br>12:00 AM - 12:00 AM                        | 215 Cassidy Bivd Pikeville KY,<br>41501<br>Add pick up of<br>Kroger - Burlington<br>1751 Patrick Drive Burlington | 12:00 AM - 12:00 AI                  |
| Family Video N Main St Mish<br>5714 North Main Street<br>Mishawaka IN, 46545<br><u>Add pick up o</u><br>Kroger - Bellevue<br>53 Donnermeyer Drive     | 12/30/2021<br>12:00 AM - 12:00 AM<br>ption<br>11/15/2021 | 215 Cassidy Bivd Pikeville KY,<br>41501<br>Add pick up of<br>Kroger - Burlington<br>1751 Patrick Drive Burlington | 12:00 AM - 12:00<br>ation<br>12/20/2 |

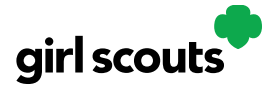

### **Troop Booth Pickup Orders**

The ability for customers to purchase from your troop can happen at a booth, or virtually using Digital Cookie. One great feature your troop can offer customers is the option to pre-pay for an order for pickup at a cookie booth your troop has scheduled. Let customers know that if they choose that option, you are sure to have the cookies they want and it speeds up their cookie buying process-no waiting outside in the cold and rain to make an order.

To activate that for your troop customers, there are just a few steps to set up that option using the cookie booths you have signed up for.

<u>Setup</u> <u>Customer View</u> <u>Orders</u>

#### Setup

Step 1: Start by navigating to the "Virtual Booths" tab on your troop dashboard.

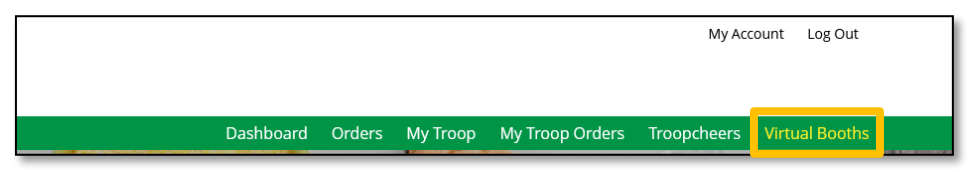

Start by selecting an existing cookie booth from your list by clicking on "Add Pick-Up Option"

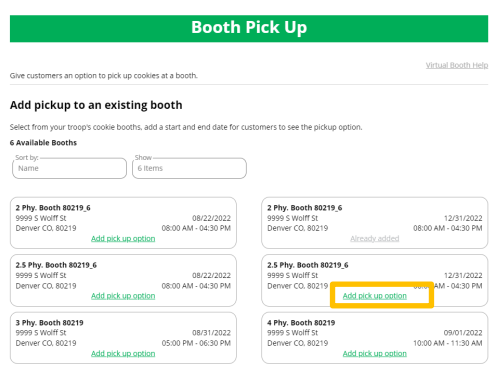

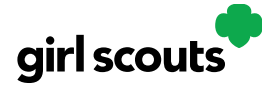

**Step 2:** Once you have selected a booth to add a pickup option for customers to, you will need to enter a few details about when the customer will see that pickup location as an option.

| Add pick u                                                                                                    | p to the booth                                                                                                    |  |
|----------------------------------------------------------------------------------------------------|----------------------------------------------------------------------------------------------------|--|
| 2.5 Phy. B<br>9999                                                                                                    | ooth 80219_6<br>S Wolff St                                                                                                 |  |
| 12/<br>08:00 A                                                                                                    | 31/2022<br>4 - 04:30 PM                                                                                                    |  |
|                                                                                                    |                                                                                                    |  |
| et the start and end dates to determine whei<br>ption in your Troop Cookie Link checkout. Co<br>me to approve and gather all orders for pick                                              | n customers will see this pick up location as an<br>nsider an ending date that will give you enough<br>up for this booth.  |  |
| et the start and end dates to determine when<br>ption in your Troop Cookie Link checkout. Co<br>me to approve and gather all orders for pick<br>Grocery Store                             | n customers will see this pick up location as an<br>nsider an ending date that will give you enough<br>up for this booth.  |  |
| et the start and end dates to determine when<br>ption in your Troop Cookie Link checkout. Co<br>me to approve and gather all orders for pick<br>Grocery Store<br>10/05/2022               | n customers will see this pick up location as an<br>nsider an ending date that will give you enough<br>up for this booth.  |  |
| et the start and end dates to determine when<br>ption in your Troop Cookle Link checkout. Co<br>me to approve and gather all orders for pick<br>Grocery Store<br>10/05/2022<br>12 : 00 AM | n customers will see this pick up location as an<br>insider an ending date that will give you enough<br>up for this booth. |  |

NOTE! Consider ending that option 12-24 hours before the booth sale will begin so you have time to review and approve all orders. If you have concerns about inventory for pickup orders, consider ending the option even earlier so you can secure the necessary product for the orders.

**Step 3:** If you need to edit or delete your pickup locations, you can view your list of pickup locations and edit or delete them.

| Available Booths                                     |                                                |                                                 |                                                |
|------------------------------------------------------|------------------------------------------------|-------------------------------------------------|------------------------------------------------|
| Available bootins                                    |                                                |                                                 |                                                |
| Sort by:                                             | Show                                           |                                                 |                                                |
| Name                                                 | 6 Items                                        |                                                 |                                                |
|                                                      |                                                |                                                 |                                                |
|                                                      |                                                |                                                 |                                                |
|                                                      |                                                |                                                 |                                                |
| Grocery Store                                        |                                                | Pharmacy                                        |                                                |
| Grocery Store<br>9999 S Wolff St                     | 10/05/2022 - 12/29/2022                        | Pharmacy<br>9999 S Wolff St                     | 10/05/2022 - 12/29/2022                        |
| Grocery Store<br>9999 S Wolff St<br>Denver CO, 80219 | 10/05/2022 - 12/29/2022<br>12:00 AM - 12:00 AM | Pharmacy<br>9999 S Wolff St<br>Denver CO, 80219 | 10/05/2022 - 12/29/2022<br>12:00 AM - 12:00 AM |

**Important!** If you cancel a booth in the bakers system, you must delete the booth from here so customers can no longer select it as a pick-up option. Check your orders tab for any orders that were scheduled to be picked up and make alternate arrangements or cancel and refund them

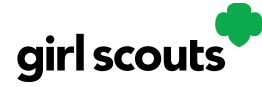

#### **Customer View**

When the customer gets your troop link and wishes to make a pickup order, here is what it will look like for them.

Step 1: They select "I'll pick up the cookies" as an option at checkout

| • | CHOOSE YOUR DELIVERY METHOD<br>Delivery methods cannot be combined.                                                                                                    |            |  |
|---|----------------------------------------------------------------------------------------------------|------------|--|
|   | Ship the cookies<br>* 4 package minimum. <u>See details</u>                                                                                                    | <b>F</b>   |  |
|   | Have Girl Scout Troop12359 deliver the cookies<br>* Have your order delivered for free. See details                                                                            | <b>(?)</b> |  |
|   | I'll pick up the cookies         *         Select a local place, date and time to pickup your order.         *         This method might be affected by COVID-19 restrictions. | •          |  |

**Step 2:** They will be asked for a zip code and see your booths with pick up options closest to that zip code. They will select with booth location and date/time they want to pick up those cookies.

| Pick Up Y                                                                                                    | 'our Order 🛛 🔊                                                                                                    |
|----------------------------------------------------------------------------------------------------|----------------------------------------------------------------------------------------------------|
| Find a location where this troop will have your or                                                                  | der ready to pickup on the date and time indicated.                                                                  |
| ZIP Code: 80226                                                                                                    | Sort By: Distance 🔍                                                                                                  |
| SEARCH                                                                                                    |                                                                                                    |
| Test Booth 1<br>440 Wadsworth<br>Lakewood, CO 80226<br>1.37 Miles<br>Monday, November 15<br>1:00:00 AM - 1:00:00 AM | Test Booth 1<br>7455 W Colfax<br>lakewood, co 80214<br>2.06 Miles<br>Saturday, November 6<br>2:00:00 AM - 2:00:00 AM |
|                                                                                                    | Cantel                                                                                                    |

Digital Cookie 2024: Troop Booth Pick-up Orders Distributed by GSUSA – 08/21/2023 © 2023 Girl Scouts of the United States of America. All Rights Reserved.

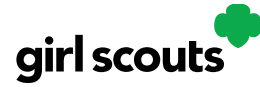

**Step 3:** The checkout screen will automatically populate the address as the pickup location.

| First Name                                     |                |          | Last Name  |            |                   |
|------------------------------------------------|----------------|----------|------------|------------|-------------------|
| C/O or Company Name (optional)<br>Test Booth 1 |                |          |            |            |                   |
| Address 1<br>7455 W Colfax                     |                |          |            |            |                   |
| Address 2 (optional)                           |                |          |            |            |                   |
| <sub>Gty</sub><br>lakewood                     | State<br>Color | rado     |            | •          | Zip Code<br>80214 |
| Phone Number                                   |                |          |            |            |                   |
| Billing Email                                  |                | (in case | we need to | reach you) |                   |

Customers will receive an email letting them know their order needs to be approved and letting them know if it was approved or not after you review it. If it was approved, it will also remind them of when/where they are picking up their cookies.

#### Orders

As customers order cookies to be picked up at your cookie booth, those orders will need to be reviewed and approved within 5 days of the order being placed.

Step 1: To review the orders navigate to your "My Troop Orders"

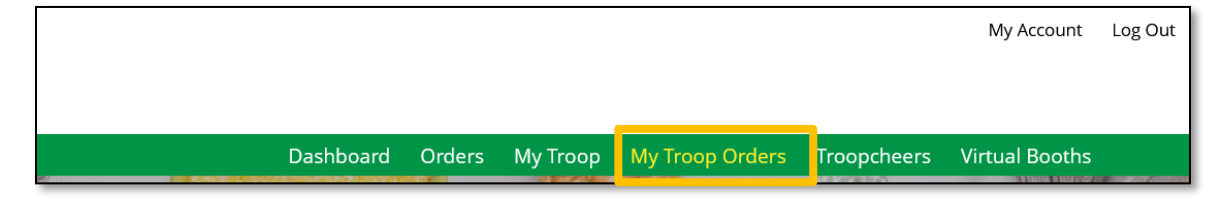

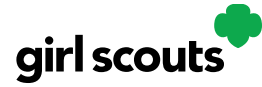

# Digital Cookie<sup>®</sup>

Step 2: Scroll down until you see the pickup orders section, below the delivery section.

|                               |                              | Digital                                     | Cookie Orders to P                         | lickup        |                     |
|-------------------------------|------------------------------|---------------------------------------------|--------------------------------------------|---------------|---------------------|
|                               | Running a<br>Keep track of w | Good Business<br>hat's been ordered, when i | t's approved, and when it's delivered.     |               |                     |
|                               | Click on a name              | to see all the details about                | the order. Then "Approve" or "Decline" the | e order.      |                     |
|                               | Select all<br>in view        | Approve Order Decli                         | ne Order                                   | 4             | Show 5 Items 🗸      |
|                               | Order #                      | Cookie Pkgs Paid by                         | Deliver to Delivery Address                | Order Date Da | iys left to Approve |
|                               | ✔ 05119495                   | 6 Jasmine gar                               | cia Jasmine garcia<br>ewood, NY            | 10/15/2021    | 5                   |
| 4 Orders t<br>Click on a name | o Pickup                     | en the cookies were p                       | ickedup. (j                                |               |                     |
| Select all                    | Order Pic                    | kedup Export Ord                            | lers                                       |               | Show 5 Items 🗸 🗸    |
| Order #                       | Cookie Pkg                   | s Deliver to                                | Delivery Address                           | Order Da      | te Initial Order 🧻  |
| 05119495                      | 6                            | Jasmine garcia                              | Chautauqua Mall, Lakewood, NY              | 10/15/202     | 1                   |
| 05119045                      | 8                            | Leslie Thomas                               | Chautauqua Mall, Lakewood, NY              | 10/7/2021     |                     |

You can check the box in front of the customer order to approve or decline it. If you approve it, it will move into the "orders to pickup" section. In the orders to pickup you can click on any of the column headers to sort the orders. You can also check the boxes in front of the orders to select some or all of the orders to export to get a list of orders to prepare for your booth sale,

When the customer has picked up their order, be sure to mark the order as "Order Picked Up" so that it will clear out of your list of orders that need attention.

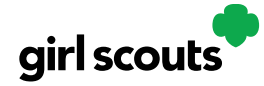

### **Troop Refunding Orders**

If your council has enabled this function, as a troop volunteer you will have the ability to refund in-person delivery, pickup and donation orders to customers.

**Step 1:** Start by navigating to the "Orders" tab on your troop dashboard. If it is a lighter color or you can't click on it, your council has not enabled it and you will need to consult your council to make any customer refunds.

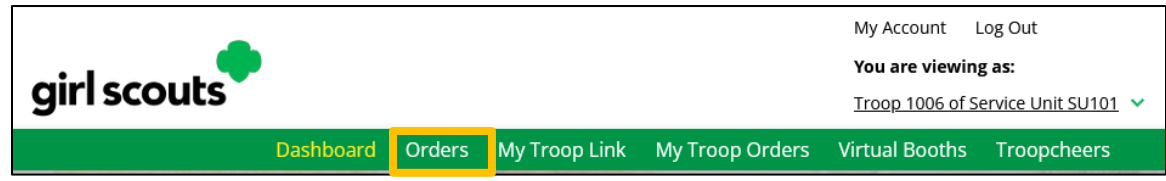

**Step 2:** On the Order tab you can look up orders a few different ways. Select one of the lookup options, selecting more than one can cause the results to not appear properly. The recommended lookup options are:

- Customer Order #
- Customer Email address
- Parent Email Address
- Girl Name (first and last)
- Customer Name (first and last, min 2 letters)

| Order #     First Name     ros     Girl First Name     Council Name     Colorado       Date Range     to     Last Name     ruiz     Girl Last Name     Council Code     512       Order status     Choose an option     Phone     GSUSA ID     SU Name     UAT 16#879995       Payment     Choose an option     Email     Site URL     SU UD     1016 | earch for 🛛 🔵     | Orders           | ( <b>i</b> ) | Customer Information | Girl/Parent |              | Organization       |
|----------------------------------------------------------------------------------------------------|-------------------|------------------|--------------|----------------------|-------------|--------------|--------------------|
| Date Range     to     Last Name     Girl Last Name     Council Code     512       Order Status     Choose an option     Phone     GSUSA ID     SU Name     UAT 16#87999       Payment<br>Status     Choose an option     Email     Site URL     SU ID     1016                                                                                        | Order #           |                  | First Name   | ros Girl First       | Name        | Council Name | Colorado           |
| Order Status     Choose an option     Phone     GSUSA ID     SU Name     UAT 16#87999       Payment<br>Status     Choose an option     Email     Site URL     SU ID     1016                                                                                                    | Date Range        | to               | Last Name    | ruiz Girl Last       | Name        | Council Code | 512                |
| Payment Choose an option Email Site URL SU ID 1016                                                                                                    | Order Status      | Choose an option | Phone        | GS                   | JSA ID      | SU Name      | UAT 16#87995009480 |
|                                                                                                    | Payment<br>Status | Choose an option | Email        | Si                   | te URL      | SU ID        | 1016               |
| Parent Email Troop # 12359                                                                                                    |                   |                  |              | Parent               | Email       | Troop #      | 12359              |

When you click "search" the results will come up if any match

|           |                       |                                            | Sea                                                                     | arch                                                                                    |                                                                                                    |                                                                                                    |                                                                                                    |                                                                                                    |                                                                                                    |                                                                                                    |
|-----------|-----------------------|--------------------------------------------|-------------------------------------------------------------------------|-----------------------------------------------------------------------------------------|----------------------------------------------------------------------------------------------------|----------------------------------------------------------------------------------------------------|----------------------------------------------------------------------------------------------------|----------------------------------------------------------------------------------------------------|----------------------------------------------------------------------------------------------------|----------------------------------------------------------------------------------------------------|
|           |                       |                                            |                                                                         |                                                                                         |                                                                                                    |                                                                                                    |                                                                                                    | E                                                                                                    | Export t                                                                                                    | to Excel                                                                                                    |
| Order # 💧 | Order Type 🌲          | Customer Name 💧                            | Total 🍦                                                                 | Order Status 🍦                                                                          | Payment Status                                                                                                    | 🍦 Girl Name                                                                                                    | \$                                                                                                    | Council Name                                                                                                    | Tro                                                                                                    | op # 🔶                                                                                                    |
| 05119734  | Pick Up               | Rosario Ruiz                               | \$16.00                                                                 | Processing                                                                              | Payment Captured                                                                                                  | Troop12359 Site                                                                                                    | 2                                                                                                    | Colorado                                                                                                    | 123                                                                                                    | 159                                                                                                    |
|           |                       |                                            |                                                                         |                                                                                         |                                                                                                    | Fi                                                                                                    | rst                                                                                                    | Previous 1                                                                                                    | Next                                                                                                    | Last                                                                                                    |
|           | Order # 🔶<br>05119734 | Order # 🔷 Order Type 🏶<br>05119734 Pick Up | Order # 🔮 Order Type 🗘 Customer Name 🍣<br>05119734 Pick Up Rosario Ruiz | Order # 🔮 Order Type 🗘 Customer Name 🏶 Total 🔅<br>05119734 Pick Up Rosario Ruiz \$16.00 | Order # 🔮 Order Type 🖗 Customer Name 🌒 Total 🔮 Order Status 🖗<br>05119734 Pick Up Rosario Ruiz \$16.00 Processing | Order #   Order Type  Customer Name  Total  Order Status  Payment Status  S16:00  Processing  Payment Captured  Payment Captured  Payment | Order #   Order Type  Customer Name  Total  Order Status  Payment Status  Girl Name  Sti19734  Pick Up  Rosario Ruiz  Sti6.00  Processing  Payment Captured  Troop12359  Stie  Fi | Order #   Order Type  Customer Name  Total  Order Status  Payment Status  Girl Name  Status  First  Conder Status  Conder Status Conder Status  Conder Status  Conder Status  Conder Status  Conder Status  Conder Status  Conder Status Conder Status  Conder Status  Conder Status | Porder #   Order Type  Customer Name  Total  Order Status  Payment Status  Girl Name  Council Name  Status  Colorado  First  Previous  1 | Export i<br>Order # © Order Type © Customer Name © Total © Order Status © Payment Status © Girl Name © Council Name © Tro<br>05119734 Pick Up Rosario Ruiz \$16.00 Processing Payment Captured Troop12359 Site Colorado 123<br>First Previous 1 Next |

Click on the green order # to bring up the order details to begin processing a refund.

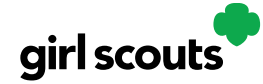

**Step 3:** The Order details page include all order information including customer details. At the top, next to payment status will be a Refund button.

|                  |                        | •                | Orders                            |     |                  |                                |
|------------------|------------------------|------------------|-----------------------------------|-----|------------------|--------------------------------|
| search           |                        |                  |                                   |     |                  |                                |
|                  | Orde                   | r Details        |                                   |     | C                | ustomer Details                |
| Order Number:    | 05119734               | Payment Status:  | Payment Captured Refund           | ]   | Order Paid By:   | Rosario Ruiz                   |
| Order Date:      | 11/3/2021 10:34 PM CDT | Delivery Status: | Not Picked up                     | - 1 | Email:           | dctest512-82@girlscouts.org    |
| Order Type:      | Pick Up                | Baker Status:    | Order Sent - 11/4/2021 12:30 AM C |     | Billing Phone:   | 792-057-2097                   |
| Order Status     | Processing             | DT<br>IO Status  | Removed - 11/4/2021 12:30 AM CD   | r   | Billing Address: | Rosario Ruiz<br>1602 Kepner Dr |
| If Not Approved: | Cancel Order           |                  |                                   |     |                  | Anchorage Alaska 99504-2428    |

Clicking the Refund button will bring up another screen and you need to click Full Refund to continue with refund.

|                               | Ken                                   |      |                       |                            |
|-------------------------------|---------------------------------------|------|-----------------------|----------------------------|
| lease select one of the optio | ns below to refund this cookie order: |      |                       |                            |
| Full Refund                   |                                       |      |                       |                            |
|                               |                                       |      |                       | Current Order Total: \$25. |
| efund Reason:                 | Choose an option                      | -    |                       | Amount Canceled: - \$25.   |
| esponsible Party:             | Choose an option                      |      |                       | New Order Total: \$0.      |
| lotes:                        | Council General                       |      |                       |                            |
|                               | In Person Order Issues                |      |                       |                            |
|                               |                                       |      |                       |                            |
|                               | *Required                             | 111: |                       |                            |
|                               |                                       |      | Continue with refund? | Yes No                     |

You will select an option for refund reason. In general, you will choose "In person delivery issues" unless otherwise instructed by your council.

Then add information to the notes section so that if anyone looked at this order in the future they would know why the refund was made. This might be a national customer service person, so please give a thorough explanation.

Once all the information has been completed, click Yes to continue with the refund. At that point, the automated process to refund the consumer will execute. Depending on the customer's bank, it can take a few weeks until their bank will show the refund on their account.

To verify the refund went through, you can scroll to the bottom of their order details and see "refund\_follow\_on" in the "Payment Transactions" section and see the date the system processed it.

| Туре             | ID           | Status     | Amount  | Date                 |
|------------------|--------------|------------|---------|----------------------|
| AUTHORIZATION    | B80P0EC746E4 | SUCCESFULL | \$16.00 | 11/3/21 10:34 PM CDT |
| CAPTURE          | B30P3B1E8585 | SUCCESFULL | \$16.00 | 11/4/21 12:24 AM CDT |
| REFUND_FOLLOW_ON | B40P0E8B7396 | SUCCESFULL | \$16.00 | 11/4/21 12:42 AM CDT |

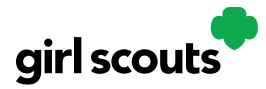

### **Troop Virtual Booth Links**

Your Troop Virtual Booth links will help your troop make sales online instead of, or in addition to, your regular in person cookie booths. When you set up your Troop Virtual Booth site, there may be two links you can use, depending on your council's settings. These links will let your troop reach new customers in your local community and beyond.

#### Setting up your Troop Virtual Booth Site

**Step 1:** The first time a leader or cookie volunteer for the troop logs in to their volunteer role in Digital Cookie, they will see a place to begin the process to have a troop virtual booth link.

To begin, click the "Start" button.

|                                                                                                    | Stats last updated 7/28/23 8:45                                                                                                    |
|----------------------------------------------------------------------------------------------------|----------------------------------------------------------------------------------------------------|
| New! Troop Cookie Site                                                                                             | 📀 Pending Virtual Booth Orders                                                                                                    |
| A troop cooke site can increase sales. To begin, the troop ip code and site lead must be entered first. Learn more | Delivery orders pending approval: 0 orders<br>Delivery orders pending delivery: 0 orders<br>Pickup orders pending approval: 0 orders<br>Pickup orders pending pickup: 0 orders |
|                                                                                                    | Delivery orders pending approval: 0 orders<br>Delivery orders pending delivery: 0 orders<br>Girls with a conkie delivery change: 1 girl                                        |

**Step 2**: You will be asked to enter a zip code for your troop. Enter one that is representative of the majority of the Girl Scouts in your troop

You will also select a name from the drop down of one of the volunteers from the troop to serve in the role of "Troop site lead". The Troop site lead will be responsible for working with the Girl Scouts in the troop to set up the Troop site and approving orders.

| non applie site and instance sales. To basis the                                                                  | Edit Details                                      |
|----------------------------------------------------------------------------------------------------|---------------------------------------------------|
| roop cookie site can increase sales. To begin, the<br>op zip code and site lead must be entered<br>it. Learn more | Troop's zip code * 99504 required                 |
| it Details                                                                                                    | The zip code is used in the Cookie Booth locator. |
| pop's zip code * required                                                                                         | Troop site lead * Jennifer Campbell               |
| e zip code is used in the Cookie Booth locator.                                                                   | This person sets up the troop cookie site.        |
| pop site lead * Select a name 🔍                                                                                   |                                                   |
| s person sets up the troop cookie site.                                                                           | Cancel Save                                       |

Once the first volunteer for the troop has made those selections, everyone will see the selections that have been made and can change them if needed.

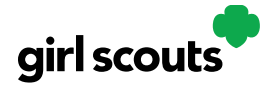

**Step 3:** If you assigned yourself to be the troop site lead, your dashboard will be updated with a Set up your site button. If you have assigned another troop cookie volunteer to be the troop site lead, the next time they log into Digital Cookie they will see the new role in their role selector drop down.

To begin setting up the troop site, click set up your site.

| Troop 3300 Digital                                                                                    | Cookie <sup>®</sup> Platform                                                                                                    |                                                                                                    |
|----------------------------------------------------------------------------------------------------|----------------------------------------------------------------------------------------------------|----------------------------------------------------------------------------------------------------|
|                                                                                                    | Stats last updated 7/28/23 8:30 PM CDT                                                                                                    |                                                                                                    |
| (COST) My Cookie Site: Set up your site                                                               | Pending Virtual Booth Orders                                                                                                    | Select the role you would like to view                                                                                                    |
| Set up your site Troop Virtual Booth Link: Not Published Details: Zip: 97213 Lead: eeaet eirzrer Edit | Delivery orders pending approval: 0 orders<br>Delivery orders pending delivery: 0 orders<br>Pickup orders pending pick-up: 0 orders<br>Pickup orders pending pick-up: 0 orders<br>Orders<br>Delivery orders pending approval: 0 orders | Role<br>Parent of Anon 4. Troop 3300<br>Site Lead of Troop3300 S.<br>Parent of Chini a. Treop 3300<br>Troop 3300 of Service Unit 601<br>Troop 3300 of Service Unit 601 |
|                                                                                                    | Delivery orders pending delivery: 0 orders<br>Girls with a cookie delivery change: None                                                                                                    |                                                                                                    |

The site lead will then need to complete the registration process as if the troop were a new Girl Scout by possibly watching the safety video and accepting the terms & conditions and Girl Scout pledge, plus activating the account.

It is important to leave the Preferred First Name as it appears so it's clear this is your Troop Site. If there is an issue with the troop number, please contact your Council Customer Care to resolve before proceeding.

|                                               | Girl Account |  |
|-----------------------------------------------|--------------|--|
| Troop12359 Site                               |              |  |
| Preferred First Name:*<br>(or use a nickname) | Troop12359   |  |
|                                               | Cancel Save  |  |

After that, the Troop Site Lead will use the "Site Setup" to work with the Girl Scouts in the troop to create their message and photo/video. It functions the same way as the Girl Scouts' Site Setup. Be sure to see the "*Site Setup Girl Scout Under 13*" Tip Sheet for additional information.

Once the site is published and the council's sale is live, the troop will have two links to use if they wish for the cookie season.

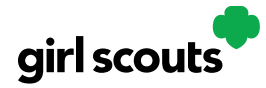

#### Troop Virtual Booth Link

From your Troop Dashboard, you may see two links available for your troop. If you only see one, your council has made a decision that the second link is not a good fit for the program at this time.

If you see both, the top link is your Troop Virtual Booth Link.

|                                                           | Stats last updated 10/4/22 3:02 PM C       |
|-----------------------------------------------------------|--------------------------------------------|
| Our Troop's Virtual Booth: Open for Business              | Pending Virtual Booth Orders               |
| Status: Published Learn more                              | Delivery orders pending approval: 0 orders |
| Troop Virtual https://DigitalCookie GirlScouts.org/sc (i) | Delivery orders pending delivery: 2 orders |
| Booth Link: out/troop12359-512?fpkp=1                     | Pickup orders pending approval: 0 orders   |
| Copy Link View QR Code                                    | Pickup orders pending pick-up: 2 orders    |
|                                                           | 🧑 Girl Orders                              |
|                                                           | Delivery orders pending approval: 0 orders |
|                                                           | Delivery orders pending delivery: 3 orders |

This link will function the same as any Girl Scout's link with Shipping, Donation, Delivery and In Hand (on the app) as options that customers can use when enabled by your Girl Scout Council. You can turn delivery off for the troop link the same way a caregiver can turn delivery off for their Girl Scout.

If pickup is an option in your council, this link will enable customers to select pickup orders as a delivery type. See the *Troop Pickup Orders* tip sheet for more information.

The Virtual Booth link is available to copy and share and even has a QR code that can be used on marketing materials. Your Girl Scout Council can provide ideas on how to best use your Troop's Virtual Booth Link.

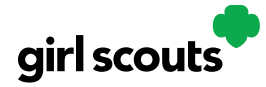

#### **Troop Ship Only Link**

The Troop Shipped Only link is available if you need a shipped/donated only link. You can find this beneath the Troop Cookie Link and if you click on it, you will see the full URL and QR code for this link.

| Our Troop's Virtual Booth: Open for Business |                                                                                              |  |  |  |
|----------------------------------------------|----------------------------------------------------------------------------------------------|--|--|--|
| Status: Publisl                              | hed Learn more                                                                               |  |  |  |
| Troop Virtual<br>Booth Link:                 | Troop Virtualhttps://DigitalCookie.GirlScouts.org/sc (j)Booth Link:out/troop12359-512?fpkp=1 |  |  |  |
|                                              | Copy Link View QR Code                                                                       |  |  |  |
|                                              |                                                                                              |  |  |  |
| Troop Shipped<br>Only Link:                  | https://DigitalCookie.GirlScouts.org/sc (i)<br>out/troop12359-512                            |  |  |  |
|                                              | Copy Link View QR Code                                                                       |  |  |  |
|                                              |                                                                                              |  |  |  |
|                                              | Hide                                                                                         |  |  |  |
|                                              |                                                                                              |  |  |  |

This link will only allow customers to purchase Shipped and Donated orders. This link will be sent to the National Girl Scout Cookie Finder beginning National Girl Scout Cookie Weekend (check with your council for specific date).

Once your site is set up and published, there is nothing additional you will need to do in order to have your Troop Ship Only link appear to customers coming to the cookie finder to find a troop near them to purchase shipped cookies from.

All purchases on either of your links will appear in your troop records in your baker software. Your council team will share additional information about that with their training.

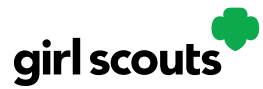

### **Unlock Account**

**Step 1:** If you have attempted multiple times to login at <u>digitalcookie.girlscouts.org</u> and did not successfully input your password, you may find you locked yourself out. You can contact customer support or unlock your account.

**Step 2:** If you click the "unlock your account" link, you will be asked to validate the email address you use for Digital Cookie, then click the "Send Email" button

| Log in to Digital Cookie<br>Your account has been locked.<br>You car callock your account in contact customer support | Unlock Your Digital Cookie Acc<br>Enter the email address you use for Digital Cookie. | ount: |
|----------------------------------------------------------------------------------------------------|---------------------------------------------------------------------------------------|-------|
| Password                                                                                                    | Email<br>dctest512.2@priscouts.org                                                    |       |
| Log in                                                                                                    | Keed help?                                                                            |       |

**Step 3:** You will be sent an email with the subject: "Your requested pin number" from "Girl Scout Cookies" (<u>email@email.girlscouts.org</u>). Check your junk/spam/promotions folders if you don't receive it and be sure to add <u>email@email.girlscouts.org</u> to your "safe sender" list.

You will have a pin number in the email.

| girl scouts                                                                                                    |    |
|----------------------------------------------------------------------------------------------------|----|
| Dear Kaitlin,                                                                                                    |    |
| Please find the pin number you requested below. Use this pin number to unlock your<br>account. Please do not request another pin or this pin number will become invalid. |    |
| USERNAME: gs-test_kaitlin@gmail.com<br>COUNCIL NAME: Girl Scours Heart of Pennsylvania                                                                                   |    |
| COUNCIL CODE: 258                                                                                                    |    |
| UNLOCK PIN: 1234                                                                                                    |    |
| Return to your Digital Coskie <sup>®</sup> site log-in screen and use the above PIN number to unlo<br>your account.                                                      | xk |
| Thank you,                                                                                                    |    |

Step 4: Enter the pin code back in Digital Cookie on the unlock screen, then click on "Verify".Step 5: You will be taken back to the Digital Cookie login screen with your account unlocked

| Unlock Your                    | Digital Cook | kie Account             |
|--------------------------------|--------------|-------------------------|
|                                |              | ine in 26 min day, Many |
| this page open to enter the co | all dct      | res in 20 minutes, keep |
| Enter the code                 |              |                         |
|                                |              |                         |
|                                |              |                         |
|                                |              |                         |
| Cance                          | Veri         | ífy 🚽 🚽                 |
|                                |              |                         |
|                                |              |                         |

and ready for you to attempt to login again. If you are unsuccessful logging in, consider resetting your password using the "Forgot password" link. Otherwise, login and get started with your Digital Cookie experience.

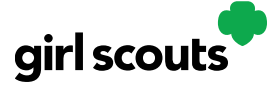

### Volunteer Registration/Login

**Step 1:** Watch for your registration email\* from the Girl Scout Cookie Program (<u>email@email.girlscouts.org</u>). Your council will let you know what date to expect it. You may receive your volunteer email before parents have access. Be sure to add that email address to your safe senders list so you don't miss any emails!

\*If you didn't receive a registration email, please see the "<u>No Registration Email</u>" tip sheet.

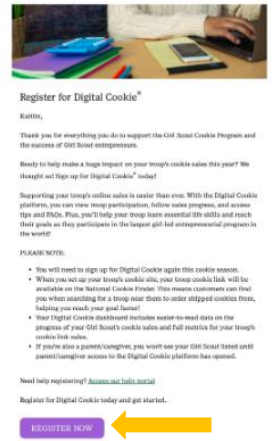

**Step 2**: In the email is a "Register Now" button to take you to the Digital Cookie registration site. Simply click that button!

(For best results, use the most up to date version of your web browser)

**Step 3:** Once you click the link you'll be on the Digital Cookie platform, and you'll need to create your password.

| Create your             | New <b>Digital Cookie</b> Password         | You will receive a registration          |
|-------------------------|--------------------------------------------|------------------------------------------|
| When you create your pa | ssword, a confirmation email will be sent. | confirmation email.<br>Keep it somewhere |
|                         |                                            | handy during cookie<br>season.           |
| Confirm Password:       | Submit                                     |                                          |

**Step 4:** Use your new password to log in. Remember to use the same email address where you received your registration email.

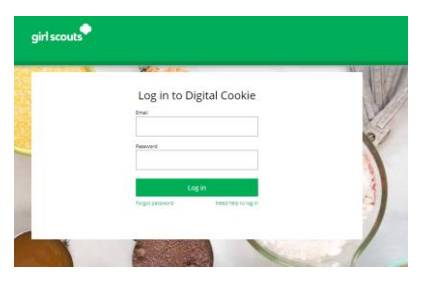

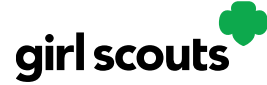

**Step 5:** If you are also the parent of a Girl Scout under 13 and parent registration is open, you will then watch a quick "Safe Selling for Smart Cookies" safety video. Note you can't proceed any further until you have viewed the video.

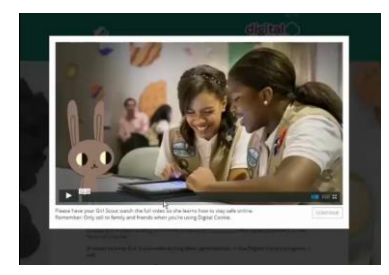

**Step 6:** Read and accept the Terms and Conditions-Volunteer. If you are also a parent, you will need to read and accept the Terms and Conditions for parent when parent access opens.

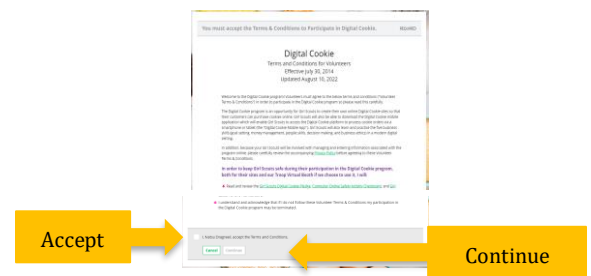

**Step 7: If parent registration has opened in your council and you are also a parent** of a Girl Scout under 13, you will see the girl pledge appear. If parent access has not opened, you will see it appear on your next login once parent access begins. See the **"Site Registration**" tip sheet for more information on the pledge.

**Step 8** If you have roles in addition to Troop Volunteer, you will be taken to a "role selector" screen once parent access opens, which may be after your volunteer access.

| rl scouts                                                  | Leg Out                                   | NOTE: If parent access<br>has not opened in your<br>council, you will not see        |  |
|------------------------------------------------------------|-------------------------------------------|--------------------------------------------------------------------------------------|--|
| Select the role you woul                                   | d like to view                            | your Girl Scout's<br>information or be able<br>to access her site until it<br>opens. |  |
| CONTINUE When logged in, switch between roles using the "s | elect a role <sup>a</sup> drop down menu. |                                                                                      |  |

Once parent access has begun, if you have additional roles and aren't taken to this screen OR all of your roles do not show up on the drop down, please contact your Girl Scout council for assistance.

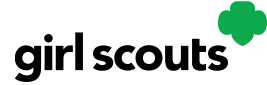

**Step 9:** For information on completing the girl registration process, please see the "Site Registration" tip sheet.

Each time you login you can indicate what role you want in order to get to the correct homepage. You can also navigate to your other roles at the top of all of your screens by using the drop down.

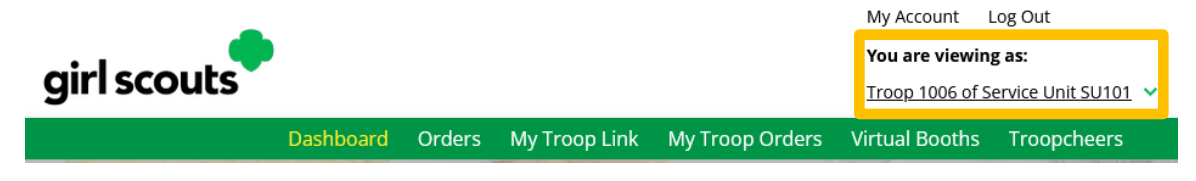

Next Steps: Troop Dashboard tip sheet